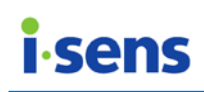

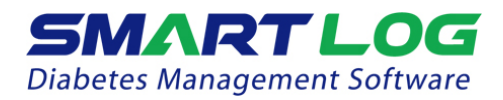

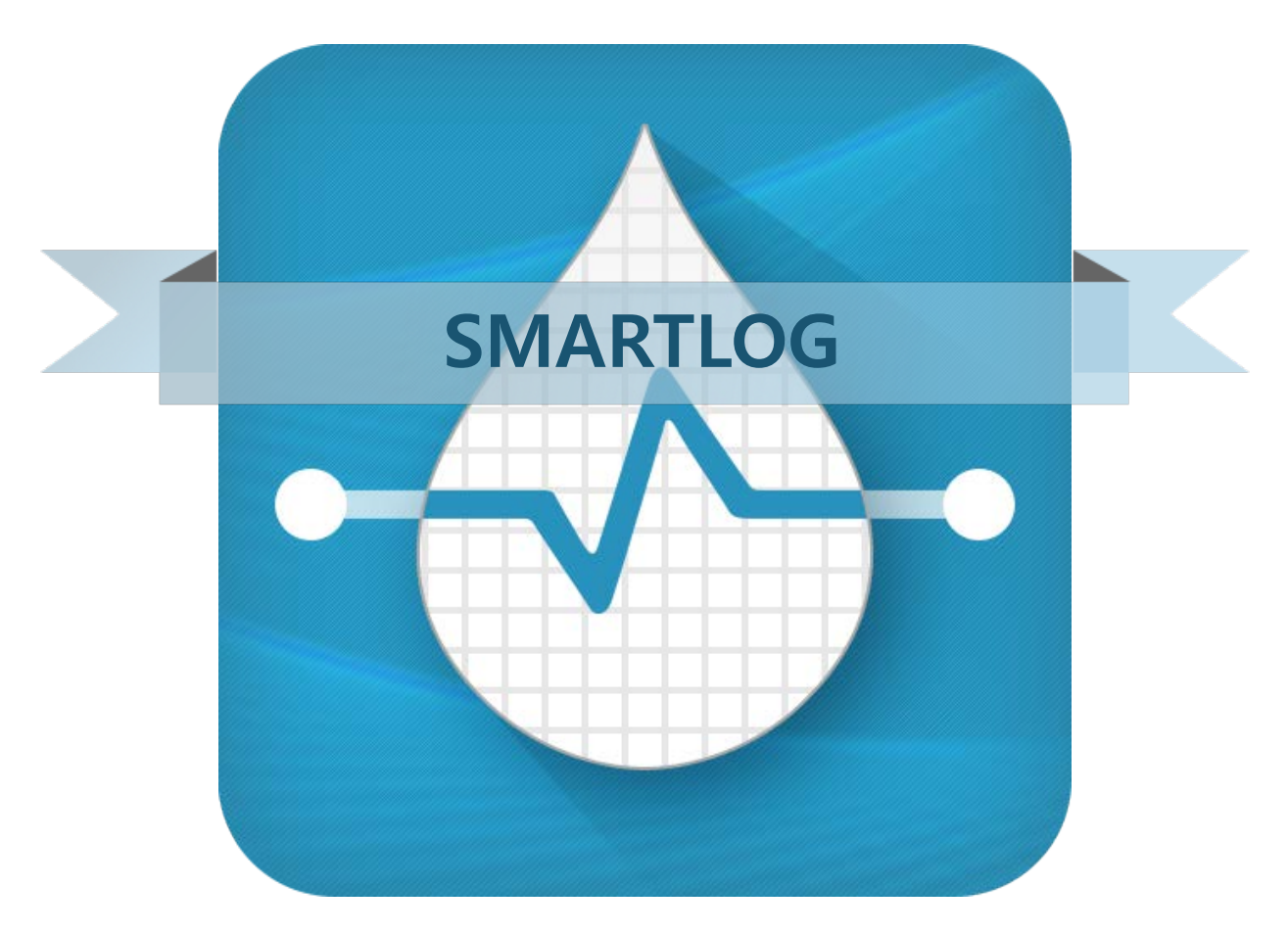

## Gebruikershandleiding

V 2.2

#### PGA1N7000 REV0 04/2016 SmartLog-gebruikershandleiding

© 2016 i-SENS. Alle rechten voorbehouden.

Microsoft Windows<sup>®</sup>, Mac OS X zijn geregistreerde handelsmerken van Microsoft Corporation en Apple Inc. Alle andere producten zijn de geregistreerde handelsmerken van hun respectieve eigenaars. Informatie in deze handleiding kan zonder voorafgaande kennisgeving worden gewijzigd. De software die in dit document wordt beschreven, wordt aangeboden onder een licentieovereenkomst en mag alleen in overeenstemming met de algemene voorwaarden van deze overeenkomst worden gebruikt. Geen enkel deel van dit document mag worden verveelvoudigd, in een geautomatiseerd gegevensbestand worden opgeslagen of openbaar worden gemaakt in enige vorm of op enige wijze, hetzij elektronisch, hetzij mechanisch, door fotokopieën, opnamen of enige andere manier, zonder voorafgaande schriftelijke toestemming van i-SENS.

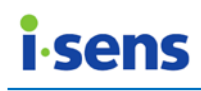

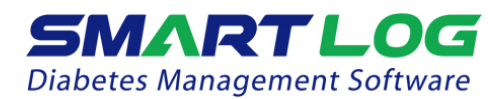

## Inhoud

| 1. | Voo | rdat u begint                           | 3  |
|----|-----|-----------------------------------------|----|
|    | 1.1 | Inleiding gebruikershandleiding         | 3  |
|    | 1.2 | Gebruikershandleiding weergeven         | 3  |
|    | 1.3 | Systeemvereisten                        | 4  |
| 2. | Pro | gramma installeren en verwijderen       | 6  |
|    | 2.1 | SmartLog installeren                    | 6  |
|    |     | 2.1.1 Pc-versie (Windows)               | 6  |
|    |     | 2.1.2 Mac-versie                        | 13 |
|    | 2.2 | SmartLog verwijderen                    | 16 |
|    |     | 2.2.1 Pc (Windows)                      | 16 |
|    |     | 2.2.1 Mac                               | 16 |
| 3. | Sma | artLog-gebruikershandleiding            | 17 |
|    | 3.1 | SmartLog uitvoeren                      | 17 |
|    | 3.2 | Gebruiker                               | 20 |
|    |     | 3.2.1 Gebruikersprofiel                 | 20 |
|    |     | 3.2.1.1 Gezondheidsinformatie bijhouden | 22 |
|    |     | 3.2.2 Gezondheidsbeheer                 | 24 |
|    |     | 3.2.3 Testschema                        | 27 |
|    |     | 3.2.4 Accountinstellingen               | 29 |
|    | 3.3 | Rapport                                 | 31 |
|    |     | 3.3.1 Trendgrafiek                      | 33 |
|    |     | 3.3.2 Gemiddeldeanalyse                 | 37 |
|    |     | 3.3.3 Dagtrend                          | 38 |
|    |     | 3.3.4 Doelanalyse                       | 39 |
|    |     | 3.3.5 Periodevergelijking               | 40 |
|    |     | 3.3.6 Logboek                           | 42 |
|    |     | 3.3.72-wekelijkse samenvatting          | 45 |
|    |     | 3.3.8 Dagboeklijst                      | 47 |
|    | 3.4 | Downloaden / Gegevens                   | 49 |
|    |     | 3.4.1 Gegevens downloaden               | 50 |
|    |     | 3.4.2 Gegevens exporteren               | 54 |
|    |     | 3.4.3 Gegevens importeren               | 56 |
|    |     | 3.4.4 Gegevens herstellen               | 5/ |
|    | 3.5 | Rapport e-mailen                        | 58 |
|    | 3.6 | Rapport afdrukken                       | 60 |
|    | 3.7 | Handmatige invoer                       | 62 |
|    | 3.8 | Instellingen                            | 65 |
| 4. | Арр |                                         | 68 |
|    | 4.1 | Appendix A - Verklarende woordenlijst   | 68 |
|    | 4.2 | Probleemoplossing                       | 69 |
|    | 4.3 | iecnnische ondersteuning                | 70 |

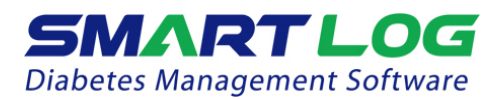

## 1. Voordat u begint

### Welkom

Welkom bij SmartLog Diabetes Management Software. SmartLog is een programma waarmee gebruikers gemeten glucosewaarden kunnen beheren om zo hun bloedglucosegehalte handig en eenvoudig onder controle te houden. SmartLog downloadt de waarden van de door i-SENS ontwikkelde bloedglucosemeter en geeft de trends in het bloedglucosegehalte aan met statistische gegevens en grafieken. SmartLog helpt u uw bloedglucosegehalte eenvoudig onder controle te houden door uw voeding, beweging, ontspanning en insuline-injecties te registreren en beheren.

### Over SmartLog

SmartLog is bloedglucosebeheersoftware waarmee de gebruiker via diverse grafieken en statistische gegevens eenvoudig inzicht krijgt in individuele bloedglucosewaarden.

#### 1.1 Inleiding gebruikershandleiding

Deze handleiding dient om de vragen van gebruikers tijdens het gebruik van het programma eenvoudig te kunnen beantwoorden. Dit programma bestaat uit waarmee diabetici software gegevens naar het SmartLogbloedglucosebeheerprogramma kunnen downloaden. Om gegevens te kunnen downloaden, hebt u een i-SENS-bloedglucosemeter en een datakabel nodig (zie Gegevens downloaden). 3.4.1 Raadpleeg voor het gebruik van de bloedglucosemeter de gebruikershandleiding van de betreffende meter. Dit programma heeft als doel gebruikers te helpen bij het observeren en analyseren van hun bloedglucosewaarden en gerelateerde gezondheidsgegevens door grafieken en andere softwarehulpmiddelen beschikbaar te stellen aan de diabetici.

#### 1.2 Gebruikershandleiding weergeven

Deze gebruikershandleiding is opgemaakt als pdf-bestand. Als u het pdf-bestand wilt weergeven of afdrukken, hebt u Adobe<sup>®</sup> Acrobat<sup>®</sup> Reader versie 6.0 of hoger nodig. Dit is een gratis programma dat wordt gedistribueerd door Adobe Systems. U kunt de hele gebruikershandleiding afdrukken of desgewenst alleen bepaalde onderdelen selecteren en afdrukken.

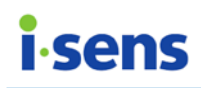

#### 1.3 Systeemvereisten

- CPU: 500 MHz Intel Pentium III of hoger
- RAM: 512 MB of meer
- Minimale vrije ruimte op de harde schijf: 200 MB
- Windows<sup>®</sup> XP Home, Professional (SP2 of hoger), Windows<sup>®</sup> Vista (32bits/64-bits), Windows<sup>®</sup> 7 (32-bits/64-bits) of Windows<sup>®</sup> 8 (32-bits/64bits)
- Mac OS 10.8 of hoger
- USB-poort
- SmartLog-USB-kabel
- Videomonitor en -adapter met een schermresolutie van minimaal 1024x768 pixels
- Printer om rapporten af te drukken
- Internetverbinding om e-mails te verzenden

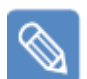

#### Opmerking

In deze handleiding staat 'pc' voor een computer met een Microsoft Windowsbesturingssysteem.

'Mac' staat voor een computer met een Mac-besturingssysteem.

#### Uitleg van symbolen

| C€        | Dit product voldoet aan de vereisten van richtlijn 98/79/EG betreffende medische hulpmiddelen voor <i>in-vitrodiagnostiek</i> . |
|-----------|----------------------------------------------------------------------------------------------------|
| <b>-i</b> | Raadpleeg de gebruiksinstructies                                                                                                |
| ••••      | Producent                                                                                                    |
| EC REP    | Geautoriseerde vertegenwoordiger                                                                                                |

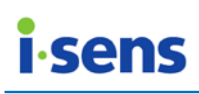

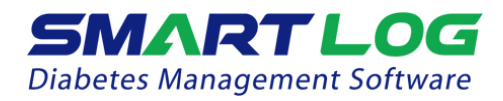

#### Pictogrammen die in de handleiding worden gebruikt

|   | Belangrijke informatie<br>Geeft aan dat het niet volgen van de gespecificeerde instructies onder<br>de juiste medische begeleiding van een arts kan leiden tot overlijden,<br>letsel of andere ernstige gevolgen voor de gebruiker. |
|---|----------------------------------------------------------------------------------------------------|
| ! | Houd rekening met het volgende<br>Geeft aan dat het niet volgen van de gespecificeerde instructies onder<br>de juiste medische begeleiding kan leiden tot letsel bij de gebruiker of<br>schade aan het apparaat.                    |
|   | <b>Opmerking</b><br>Geeft aanvullende (achtergrond)informatie aan die nuttig kan zijn voor<br>de gebruiker.                                                                                                    |

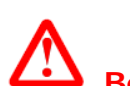

#### Belangrijke informatie

Neem geen beslissingen over uw behandelmethode op basis van alleen de SmartLog-gegevens. Medische behandelmethoden dienen alleen te worden voortgezet na diagnose door een zorgverlener. Voordat er een behandelmethode wordt geselecteerd, is het belangrijk dat zowel de gebruiker als de zorgverlener begrijpt hoe de statistische gegevens door SmartLog worden gegenereerd.

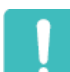

#### Houd rekening met het volgende

Deze SmartLog-software slaat gegevens over uw gezondheid op uw computer op. U wordt aangeraden ervoor te zorgen dat uw computer is voorzien van goed bijgewerkte beveiligingssoftware.

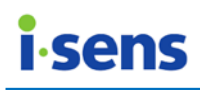

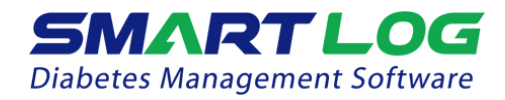

## 2. Programma installeren en verwijderen

#### 2.1 SmartLog installeren

2.1.1 Pc-versie (Windows)

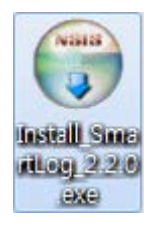

Dubbelklik op het installatiebestand (Install\_SmartLog\_2.x.x.exe) en ga door naar het installatievenster.

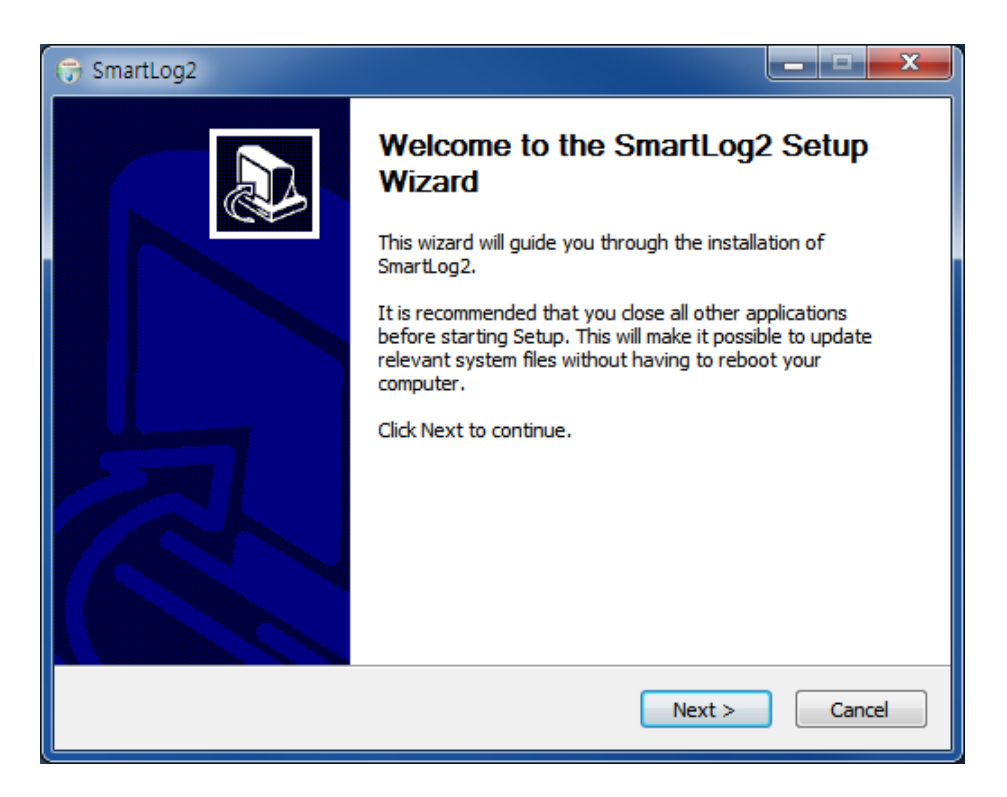

Klik op Next (Volgende) in het installatievenster om verder te gaan.

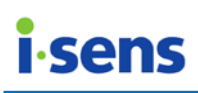

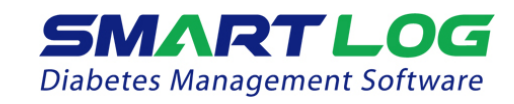

| 🕞 SmartLog2                                                                                                    | _ <b>_ x</b>     |
|----------------------------------------------------------------------------------------------------|------------------|
| Choose Install Location<br>Choose the folder in which to install SmartLog2.                                                               |                  |
| Setup will install SmartLog2 in the following folder. To install in a different fol<br>and select another folder. Click Next to continue. | der, dick Browse |
| Destination Folder                                                                                                    | Browse           |
| Space required: 114.9MB<br>Space available: 22.9GB                                                                                        |                  |
| SmartLog2                                                                                                    | Cancel           |

Selecteer de map waarin u SmartLog wilt installeren en klik op Next (Volgende).

| 🕞 SmartLog2                                                                                                    | _ <b>D</b> X |
|----------------------------------------------------------------------------------------------------|--------------|
| Choose Start Menu Folder<br>Choose a Start Menu folder for the SmartLog2 shortcuts.                                                                                        |              |
| Select the Start Menu folder in which you would like to create the program's sho<br>can also enter a name to create a new folder.                                          | rtcuts. You  |
| Smartuog2<br>7-Zip<br>Accessories<br>Administrative Tools<br>Beyond Compare 3<br>Chrome<br>Chrome<br>Daum<br>DB Browser for SQLite<br>FileZilla FTP Client<br>Games<br>Git | A<br>E       |
| Do not create shortcuts SmartLog2 < <u>Back Install </u>                                                                                                    | Cancel       |

Selecteer de gewenste snelkoppelingsmap in het menu Start of maak een nieuwe map met een nieuwe naam. Klik vervolgens op Install (Installeren) om de installatie te starten (er wordt geen snelkoppeling naar het programma gemaakt als u het selectievakje Do not create shortcuts (Geen snelkoppelingen maken) onderaan het venster inschakelt).

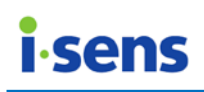

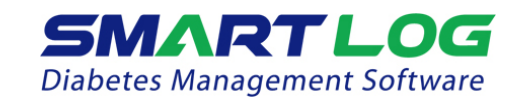

| 6                                                          | SmartLog2                       | _ 🗆 X  |  |
|------------------------------------------------------------|---------------------------------|--------|--|
| Installing Please wait while SmartLog2 is being installed. |                                 |        |  |
| Output folder: C:\Program Files (x86)\SmartLog2            |                                 |        |  |
| Show details                                               | 🕞 SmartLog2 🗴                   |        |  |
|                                                            | Install FTDI USB Serial Driver? |        |  |
|                                                            | Yes <u>N</u> o                  |        |  |
| SmartLog2                                                  | < Back Next >                   | Cancel |  |

Klik op Yes (Ja) om FTDI-drivers voor USB-naar-seriële-poort te installeren.

| FTDI CDM drivers                                                                                     |
|----------------------------------------------------------------------------------------------------|
| Click 'Extract' to unpack version 2.08.28 of FTDI's Windows driver package and launch the installer. |

Klik op Extract (Uitpakken) in het installatievenster voor de FTDI-drivers.

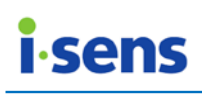

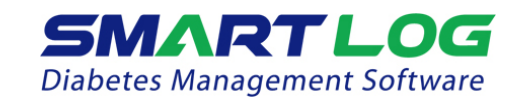

| FTDI CDM drivers                                                                  | 0              | X      |
|-----------------------------------------------------------------------------------|----------------|--------|
| Extracting Files<br>FreeExtractor is extracting the compressed files in this arch | ive.           |        |
| Please wait while the files in this archive are extracted.                        |                |        |
| Extracting dpinst-x86.exe                                                         |                |        |
|                                                                                   |                |        |
|                                                                                   |                |        |
|                                                                                   |                |        |
|                                                                                   |                |        |
|                                                                                   |                |        |
|                                                                                   |                |        |
|                                                                                   |                |        |
| FreeExtractor                                                                     |                |        |
|                                                                                   | < Back Extract | Cancel |
|                                                                                   |                |        |

Het bovenstaande venster wordt weergegeven, gevolgd door de volgende stap in de installatie van de FTDI-drivers.

| Device Driver Installation Wizard |                                                                                                    |
|-----------------------------------|----------------------------------------------------------------------------------------------------|
|                                   | Welcome to the Device Driver<br>Installation Wizard!<br>This wizard helps you install the software drivers that some<br>computers devices need in order to work. |
|                                   | < Back Next > Cancel                                                                                                    |

Klik op Next (Volgende) om verder te gaan.

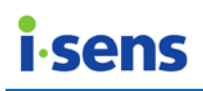

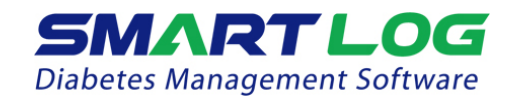

| Device Driver Installation Wizard |                                                                                                    |  |
|-----------------------------------|----------------------------------------------------------------------------------------------------|--|
|                                   | Completing the Device Driver<br>Installation Wizard                                                                 |  |
|                                   | The drivers were successfully installed on this computer.                                                           |  |
|                                   | You can now connect your device to this computer. If your device<br>came with instructions, please read them first. |  |
|                                   | Driver Name Status                                                                                                  |  |
|                                   | FTDI CDM Driver Packa Ready to use FTDI CDM Driver Packa Ready to use                                               |  |
|                                   | < Back Finish Cancel                                                                                                |  |

Nadat de installatie van de FTDI-drivers is voltooid, klikt u op Finish (Voltooien) om de installatie af te ronden.

| G SmartLog2                                                   |               |
|---------------------------------------------------------------|---------------|
| Installing<br>Please wait while SmartLog2 is being installed. | Wat B         |
|                                                               |               |
| Extract: Qt5Multimedia.dll 100%                               |               |
| Show <u>d</u> etails                                          |               |
|                                                               |               |
|                                                               |               |
|                                                               |               |
|                                                               |               |
|                                                               |               |
| SmartLog2                                                     |               |
| < <u>B</u> ack                                                | Next > Cancel |

Er verschijnt een installatievenster zoals hierboven en de installatie van SmartLog wordt gestart.

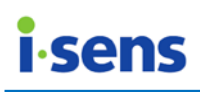

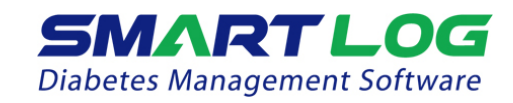

| G SmartLog2 |                                                |
|-------------|------------------------------------------------|
|             | Completing the SmartLog2 Setup<br>Wizard       |
|             | SmartLog2 has been installed on your computer. |
|             | Click Finish to close this wizard.             |
|             | < <u>B</u> ack <u>E</u> inish Cancel           |

Klik op Finish (Voltooien) om de SmartLog-installatie af te ronden.

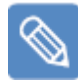

#### Opmerking

Wanneer na de driverinstallatie de SmartLog-kabel voor het eerst op de USBpoort van de pc van de gebruiker wordt aangesloten, verschijnt het onderstaande bericht in de rechteronderhoek van het scherm.

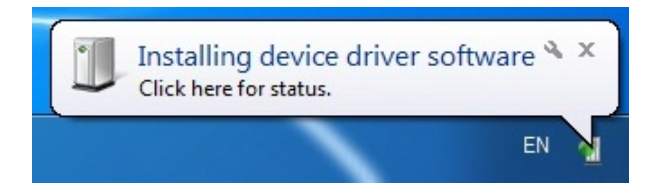

Wacht totdat dit bericht verschijnt voordat u SmartLog volledig aansluit. Wanneer de installatie is voltooid, verschijnt het volgende bericht:

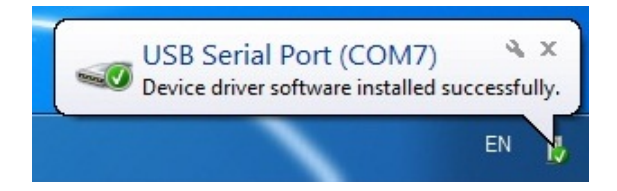

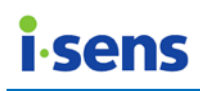

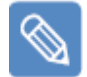

#### Opmerking

Wanneer SmartLog volledig is geïnstalleerd in Windows<sup>®</sup> XP, wordt het onderstaande pop-upvenster weergegeven. Schakel het selectievakje Protect my computer and data from unauthorized program activity (Mijn computer en gegevens tegen ongeautoriseerde programma-activiteit beschermen) onder Current user (Huidige gebruiker) uit en klik op OK om door te gaan met de SmartLog-driverinstallatie.

| Run As                                                                      |                                                                                        |
|-----------------------------------------------------------------------------|----------------------------------------------------------------------------------------|
| Which user account o                                                        | lo you want to use to run this program?<br>252E57₩4dministrator)                       |
| Protect my computer a                                                       | nd data from unauthorized program activity                                             |
| This option can preven<br>computer or personal o<br>to function improperly. | t computer viruses from harming your<br>lata, but selecting it might cause the program |
| O The following user:                                                       |                                                                                        |
| User name:                                                                  | Administrator                                                                          |
| Password:                                                                   |                                                                                        |
|                                                                             | OK Cancel                                                                              |

\* Dit pop-upvenster wordt twee keer weergegeven. Schakel beide keren het selectievakje uit en klik op OK om de driver te installeren.

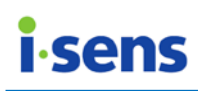

2.1.2 Mac-versie

Dubbelklik op het bestand Install\_Smartlog\_2.x.x.pkg. Het volgende venster wordt weergegeven:

| •••                                                                                                    | Install Install_SmartLog_2.2.0                                           |
|----------------------------------------------------------------------------------------------------|--------------------------------------------------------------------------|
|                                                                                                    | Welcome to the Install_SmartLog_2.2.0 Installer                          |
| <ul> <li>Introduction</li> <li>Destination Select</li> <li>Installation Type</li> <li>Installation</li> <li>Summary</li> </ul> | You will be guided through the steps necessary to install this software. |
|                                                                                                    | Go Back Continue                                                         |

Klik op Continue (Ga door).

# **i**-sens

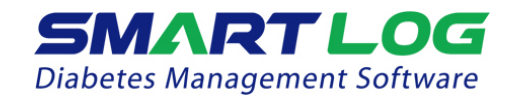

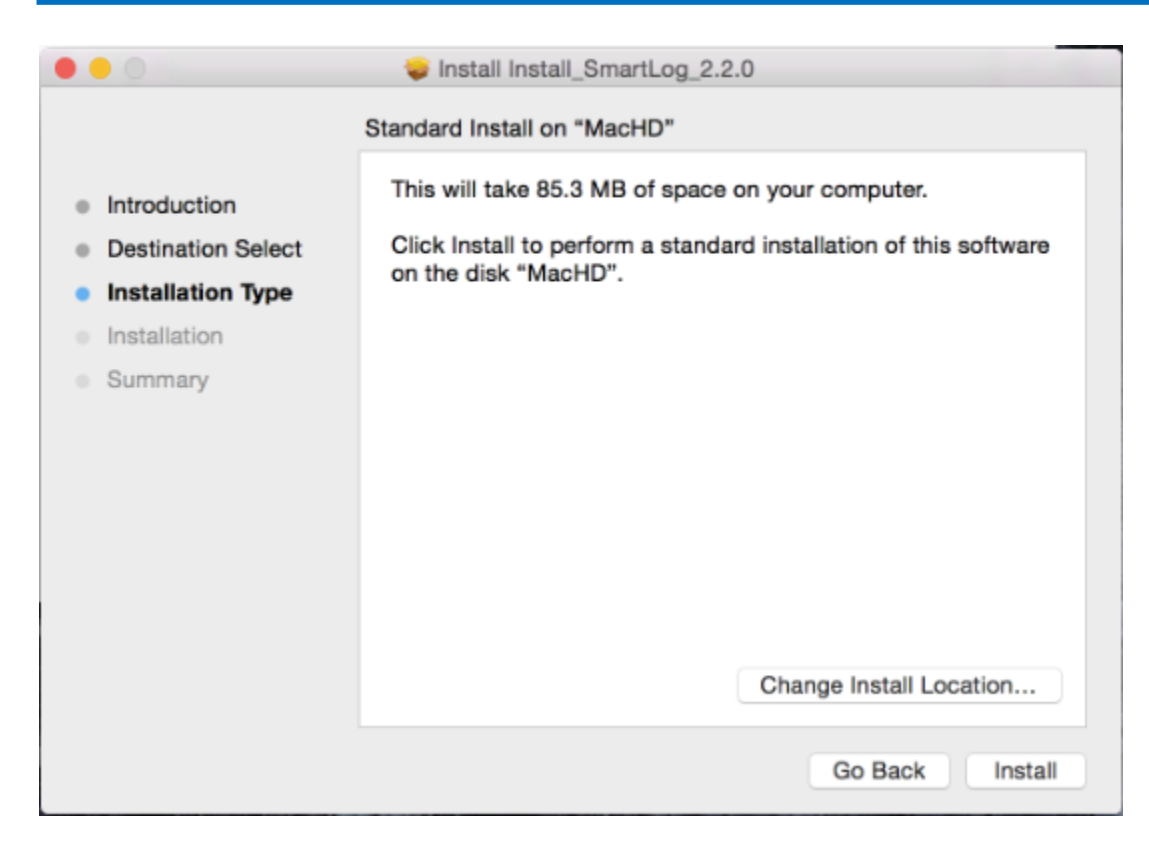

Wijzig de installatielocatie of klik op Install (Installeer).

|                                      | Installing Install_SmartLog_2.2.0                                              |
|--------------------------------------|--------------------------------------------------------------------------------|
| Introduction                         |                                                                                |
| Destinatio                           |                                                                                |
| Installatic<br>Installati<br>Summary | Installer is trying to install new software. Type your password to allow this. |
|                                      | Username: admin                                                                |
|                                      | Password:                                                                      |
|                                      | Cancel Install Software                                                        |

Voer het wachtwoord in en klik op Install Software (Installeer software) om de installatie te starten.

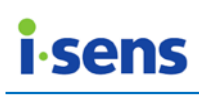

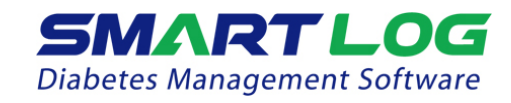

|                                                                                     | 🔪 Install Install_SmartLog_2.2.0  |
|-------------------------------------------------------------------------------------|-----------------------------------|
|                                                                                     | Installing Install_SmartLog_2.2.0 |
| <ul><li>Introduction</li><li>Destination Select</li><li>Installation Type</li></ul> |                                   |
| <ul> <li>Installation</li> <li>Summary</li> </ul>                                   | Registering updated components    |
|                                                                                     | Go Back Continue                  |

Er verschijnt een installatievenster zoals hierboven en SmartLog wordt geïnstalleerd.

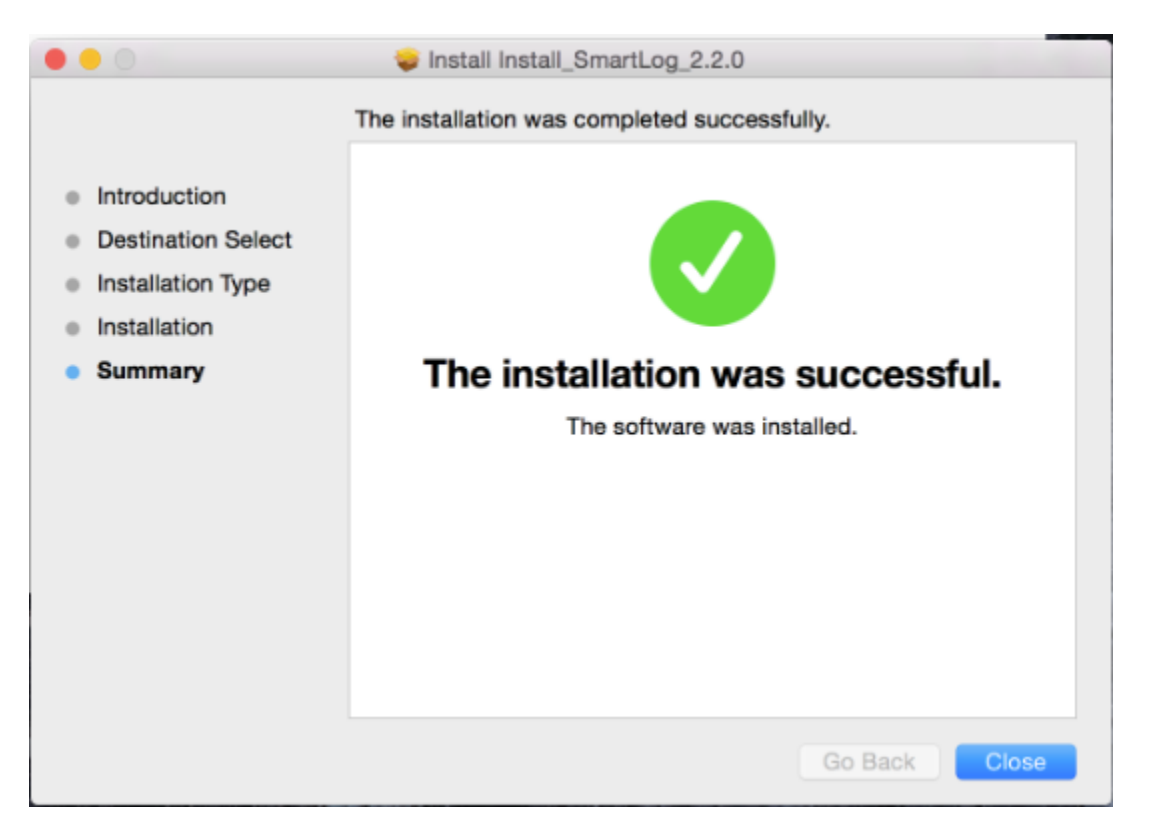

De installatie van SmartLog op uw Mac is voltooid.

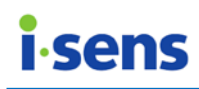

#### 2.2 SmartLog verwijderen

2.2.1 Pc (Windows)

Als u SmartLog van uw computer wilt verwijderen, opent u het Control Panel (Configuratiescherm) en vervolgens Add/Remove Program (Programma's en onderdelen). Dubbelklik op SmartLog2 in de lijst met programma's. Volg de instructies op het scherm om het programma te verwijderen.

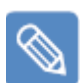

#### Opmerking

De methoden voor het uitvoeren van het Configuratiescherm en Programma's en onderdelen verschillen per Windows-versie. Volg de van toepassing zijnde methode voor de Windows-versie die u gebruikt.

#### 2.2.1 Mac

Als u SmartLog wilt verwijderen, klikt u in de applicatiemap met de rechtermuisknop op SmartLog en selecteert u Move to Trash (Verplaats naar prullenmand).

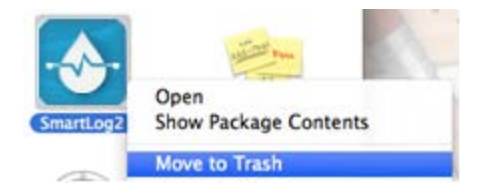

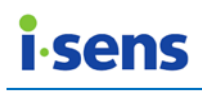

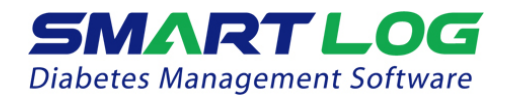

## 3. SmartLog-gebruikershandleiding

#### 3.1 SmartLog uitvoeren

Dubbelklik op het SmartLog-snelkoppelingspictogram op het scherm.

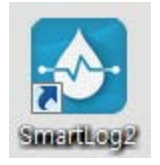

Als u SmartLog wilt uitvoeren op een Mac, dubbelklikt u op het SmartLogpictogram in het menu met applicatieprogramma's.

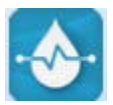

Als SmartLog voor de eerste keer wordt gebruikt, wordt de pagina voor het toevoegen van een gebruiker zoals hieronder weergegeven (zie 3.2 Gebruiker voor meer informatie over het toevoegen van gebruikers).

| SmartLog2              |                    |                      |                              |
|------------------------|--------------------|----------------------|------------------------------|
| SMAR<br>Diabetes Manag | ement Software     |                      | <b>▼</b> Q                   |
| A                      | Gebruikersprof     | iel Gezondheidsbehee | Test schema                  |
| riome                  | Basis informa      | atie                 | E                            |
| Gebruiker              | * Naam             | Gebruiker toevoegen  | Gezondheidsinformatie volgen |
| B                      | * Geboortedatum    | 25-apr-2016          |                              |
| <b>()</b>              | * Geslacht         | • Man • Vrouw        | Serienummer meter            |
| Download /<br>Gegevens | Email              |                      |                              |
| C                      | Medische infor     | matie                |                              |
| Manuele<br>invoer      | Arts               |                      |                              |
|                        | Email              |                      |                              |
| -                      | Ziekenhuis         |                      |                              |
| **                     | Verzekeringsnummer |                      |                              |

\* Als er nog geen gebruiker is geregistreerd, zijn de knoppen A, B, C, D en E niet beschikbaar en is de keuzelijst van veld F leeg.

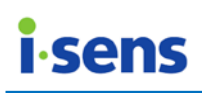

Als er wel een gebruiker is geregistreerd, geeft SmartLog de volgende pagina weer:

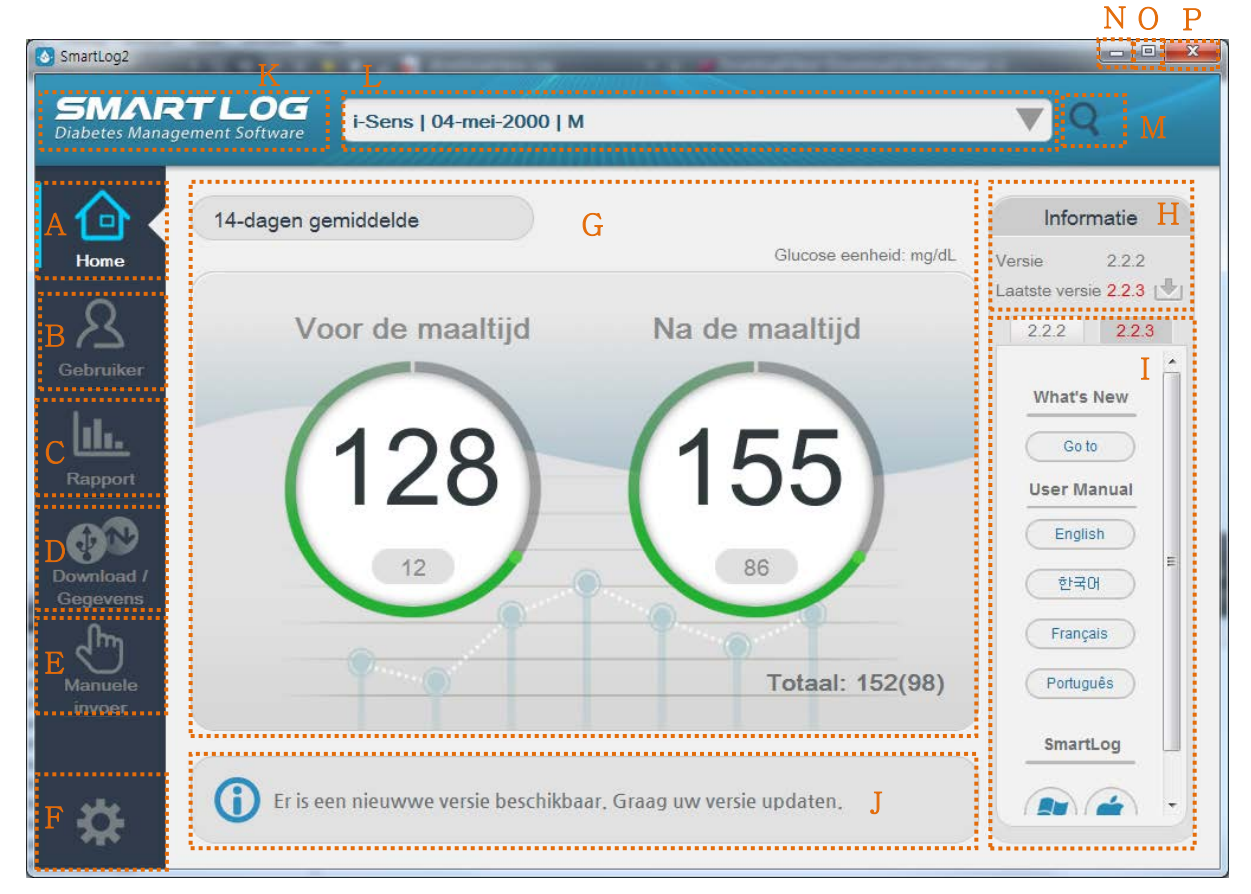

| Weergegeven<br>item |                         | Beschrijving                                                                                                    |  |
|---------------------|-------------------------|----------------------------------------------------------------------------------------------------|--|
| А. H                | lome                    | Gebruik het menu Home om naar het startscherm te gaan.                                                                                                    |  |
| B. G                | Sebruiker               | Gebruik het menu Gebruiker om een nieuwe gebruiker te<br>registreren of de gegevens van een bestaande gebruiker<br>te beheren.                                                                                                    |  |
| C. Ra               | apport                  | Gebruik het menu Rapport om verschillende rapporten te<br>bekijken, af te drukken en te delen.                                                                                                    |  |
| D. D<br>G           | ownloaden /<br>Gegevens | Gebruik het menu Downloaden / Gegevens om gegevens<br>van de bloedglucosemeter te downloaden, rapporten in<br>pdf-, jpg-, xls- en csv-indelingen te maken van gegevens<br>die in SmartLog zijn opgeslagen, en door xls- en csv-<br>bestanden te bladeren om gegevens in SmartLog op te<br>slaan (u kunt niet bladeren in pdf- en jpg-bestanden). |  |

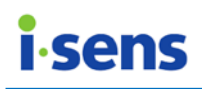

| E. | Handmatige<br>invoer                | Gebruik het menu Handmatige invoer om gegevens<br>handmatig in te voeren.                                                                                                    |
|----|-------------------------------------|----------------------------------------------------------------------------------------------------|
| F. | Instellingen                        | Gebruik het Instellingenmenu om de datum- en<br>tijdnotaties en de eenheid waarin bloedglucose in het<br>programma en rapporten wordt weergegeven, te<br>wijzigen. U kunt hier ook de server, taalinstellingen en de<br>doelwaarden voor het bloedglucosegehalte aanpassen. |
| G. | 14-daags<br>gemiddelde              | Gebruik 14-daags gemiddelde om de gemiddelde waarde voor de afgelopen 14 dagen weer te geven.                                                                                                    |
| Η. | Versie-<br>informatie               | Gebruik het menu Versie-informatie om de huidige en<br>nieuwste versies van SmartLog te controleren. Klik op het<br>downloadpictogram aan de rechterkant om de nieuwste<br>versie te downloaden.<br>Versie 2.2.2<br>Laatste versie 2.2.3                                    |
| 1. | SmartLog-<br>informatie-<br>venster | Gebruik het menu in het SmartLog-informatievenster om<br>de gebruikershandleiding, het installatiebestand en<br>gerelateerde website-informatie te raadplegen. U kunt<br>informatie over de huidige versie bekijken als dit niet de<br>nieuwste versie is.                  |
| J. | Versie-update                       | De nieuwste versie wordt alleen weergegeven als deze verschilt van de huidige versie.                                                                                                    |
| К. | Vernieuwen                          | Klik hier om de gebruikerslijst te vernieuwen.                                                                                                    |
| L. | Gebruikerslijs<br>t                 | In de gebruikerslijst worden gebruikers weergegeven aan<br>de hand van hun naam, geslacht en geboortedatum.<br>Selecteer een andere gebruiker door op de pijl omlaag<br>naast de gebruikersinformatie te klikken.                                                           |
| M. | Gebruiker<br>zoeken                 | Gebruik de zoekfunctie om naar geregistreerde gebruikers te zoeken.                                                                                                    |
| N. | Minimaliseren                       | Met deze knop minimaliseert u het programmavenster.                                                                                                    |
| Ο. | Maximaliseren                       | Met deze knop maximaliseert u het programmavenster.                                                                                                    |
| Ρ. | Afsluiten                           | Met deze knop sluit u het programma af.                                                                                                    |

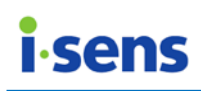

#### 3.2 Gebruiker

In het menu Gebruiker vindt u 4 onderdelen: Gebruikersprofiel, Gezondheidsbeheer, Testschema en Accountinstellingen.

#### 3.2.1 Gebruikersprofiel

Als u het menu Gebruiker opent, is standaard Gebruikersprofiel geselecteerd en wordt het onderstaande scherm weergegeven.

| SmartLog2             |                    |                        |                                |
|-----------------------|--------------------|------------------------|--------------------------------|
| SMAP<br>Diabetes Mana | RTLOG              | ns   04-mei-2000   M   | ▼ Q                            |
| 合                     | Gebruikersprof     | iel 🚺 Gezondheidsbehee | Test schema                    |
| Home                  | A Basis inform     | atie E                 |                                |
| Gebruiker             | * Naam             | (i-Sens                | Gezondheidsinformatie volgen C |
| Rapport               | * Geboortedatum    | 04-mei-2000            |                                |
| <b>A</b>              | * Geslacht         | Man Vrouw              | Serienummer meter              |
| Download /            | Email              |                        | D                              |
|                       | B Medische infor   | matie                  | A7C013C02102 -                 |
| Manuele               | Arts               |                        |                                |
|                       | Email              |                        |                                |
|                       | Ziekenhuis         |                        |                                |
| *                     | Verzekeringsnummer | •                      | F G                            |

U kunt gebruikersinformatie invoeren of wijzigen om een gebruiker te registreren.

Naam, Geboortedatum en Geslacht zijn verplichte velden. Als u een van deze velden niet invult, is registratie van een gebruiker niet mogelijk.

U kunt gebruikers op twee manieren registreren: na ontvangst van gegevens van een nieuwe glucosemeter, of handmatig door in het menu Gebruikersprofiel op Add Gebruikersaccount toevoegen te klikken.

| Weergegeven item | Beschrijving                                                                               |
|------------------|--------------------------------------------------------------------------------------------|
| A. Basisgegevens | Basisgegevens van de gebruiker. Naam,<br>Geboortedatum en Geslacht zijn verplichte velden. |
|                  | Klik op knop E om de gegevens te bewerken.                                                 |
| B. Medische      | Hier kunt u de volgende velden invullen of wijzigen:                                       |
| gegevens         | Naam arts, E-mail, Naam ziekenhuis en                                                      |
|                  | Verzekeringsnummer.                                                                        |

© i-SENS, Inc. Alle rechten voorbehouden.

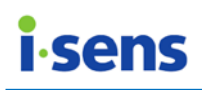

| C. Gezondheids-                                                           | Op datum gesorteerde resultaten van onderzoeken                                                                           |
|---------------------------------------------------------------------------|----------------------------------------------------------------------------------------------------|
| informatie                                                                | registreren, bewerken en opslaan.                                                                                         |
| bijhouden                                                                 | Klik op de knop Gezondheidsinformatie bijhouden                                                                           |
|                                                                           | ( 📓 ) om de resultaten te registreren.                                                                                    |
| D. Serienummer<br>meter                                                   | Hier beheert u het serienummer van de meter.<br>Klik op het minteken om het geregistreerde<br>serienummer te verwijderen. |
|                                                                           | Serienummer meter                                                                                                    |
|                                                                           | 0000001A0001                                                                                                    |
| E. Knop voor het<br>bewerken van de<br>verplicht in te<br>voeren gegevens | Hiermee bewerkt u de gegevens in de verplichte velden.                                                                    |
| F. Knop Voltooien                                                         | Hiermee slaat u ingevoerde of gewijzigde gegevens                                                                         |
|                                                                           | op.<br>Deze knop is alleen beschikbaar als u bewerkingen<br>hebt uitgevoerd op de pagina.                                 |
| G. Knop Annuleren                                                         | Hiermee annuleert u ingevoerde of gewijzigde                                                                              |
|                                                                           | gegevens.<br>Deze knop is alleen beschikbaar als u bewerkingen<br>hebt uitgevoerd op de pagina.                           |

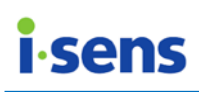

#### 3.2.1.1 Gezondheidsinformatie bijhouden

Hier kunt u op datum gesorteerde resultaten van onderzoeken bekijken, registreren, bewerken en opslaan.

|   | Gezondheidsinfromatie volg<br>A | en<br>B          | C    |
|---|---------------------------------|------------------|------|
|   | 21-apr-2016 Se                  | electeer gegeven |      |
|   | Lengte                          | cm               | D    |
|   | Gewicht                         | kg               |      |
|   | BMI                             | kg/m²            |      |
|   | Taille omvang                   | cm               |      |
|   | HbA1c                           | %                |      |
| 1 | Bloeddruk                       |                  | mmHg |
|   | Totaal Cholesterol              | mg/dL            |      |
|   | Neutraal vet                    | mg/dL            |      |
|   | LDL-Cholesterol                 | mg/dL            |      |
|   | HDL-Cholesterol                 | mg/dL            |      |
|   | Opmerking                       |                  |      |
|   |                                 | E                |      |

| Weergegeven item          | Beschrijving                                                                                                    |
|---------------------------|----------------------------------------------------------------------------------------------------|
| A. Geselecteerde<br>datum | Hier wordt de geselecteerde datum weergegeven waarvoor u onderzoeksresultaten wilt bekijken, bewerken of opslaan. |
| B. Kalenderknop           | Hiermee geeft u een kalendermenu weer waarin u een datum kunt selecteren.                                         |

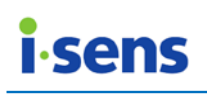

|                                                         |                                                              |                                                                                                    | ▼<br>ap                                                | oril 20                | )16                  |                        | •                       |                                                 |
|---------------------------------------------------------|--------------------------------------------------------------|----------------------------------------------------------------------------------------------------|--------------------------------------------------------|------------------------|----------------------|------------------------|-------------------------|-------------------------------------------------|
|                                                         | ma                                                           | di                                                                                                    | WO                                                     | do                     | vr                   | za                     | zo                      |                                                 |
|                                                         | 28                                                           | 29                                                                                                    | 30                                                     | 31                     | 1                    | 2                      | 3                       |                                                 |
|                                                         | 4                                                            | 5                                                                                                    | 6                                                      | 7                      | 8                    | 9                      | 10                      |                                                 |
|                                                         | 11                                                           | 12                                                                                                    | 13                                                     | 14                     | 15                   | 16                     | 17                      |                                                 |
|                                                         | 18                                                           | 19                                                                                                    | 20                                                     | 21                     | 22                   | 23                     | 24                      |                                                 |
|                                                         | 25                                                           | 26                                                                                                    | 27                                                     | 28                     | 29                   | 30                     | 1                       |                                                 |
|                                                         | 2                                                            | 3                                                                                                    | 4                                                      | 5                      | 6                    | 7                      | 8                       |                                                 |
|                                                         |                                                              |                                                                                                    |                                                        |                        |                      |                        |                         |                                                 |
| C. Lijst me<br>opgeslagen<br>gezondheids-<br>informatie | Hier<br>gezo<br>03-1<br>12-4<br>13-4<br>14-4<br>17-4<br>21-4 | ree<br>ondh<br>eb-2<br>apr-2<br>apr-2<br>apr-2<br>apr-2<br>apr-2                                                       | gee<br>eidsi<br>016<br>016<br>016<br>016<br>016<br>016 |                        | een<br>mati          | e is g                 | gere                    | datums weer waarvoor<br>gistreerd.              |
| D. Velden me<br>gezondheids-<br>informatie              | : Uw<br>leng<br>U k<br>Inst                                  | Uw BMI wordt automatisch berekend op basis van<br>lengte en gewicht.<br>U kunt de glucose-eenheid wijzigen in het menu |                                                        |                        |                      |                        |                         |                                                 |
| E. Knop Voltooien                                       | Hier<br>op.<br>Dez<br>heb                                    | mee<br>e kn<br>t uit <u>c</u>                                                                                          | slaa<br>op i<br>gevo                                   | at u<br>s all<br>erd c | inge<br>een<br>op de | evoer<br>beso<br>e paç | rde o<br>chikb<br>gina. | of gewijzigde gegevens<br>aar als u bewerkingen |

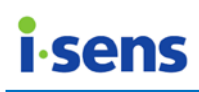

#### 3.2.2 Gezondheidsbeheer

Als u op Gezondheidsbeheer klikt, krijgt u het volgende scherm te zien:

| <b>SMAR</b><br>Diabetes Manag | RTLOG                          | s   04-mei-2000   M                                                |                                                                             | <b>v</b> Q                                                              |
|-------------------------------|--------------------------------|--------------------------------------------------------------------|-----------------------------------------------------------------------------|-------------------------------------------------------------------------|
| 6<br>Home                     | Gebruikersprofie               | el 🔂 Gezondheidsbeheel 🚺                                           | Test schema 🐇                                                               | Account<br>instellingen                                                 |
| A                             | Lengte                         | • cm • ft                                                          | Doelwaarde                                                                  | glucose(mg/dL) C                                                        |
| Gebruiker                     | Gewicht                        | kg lbs                                                             | <ul> <li>* Voor de maaltijd</li> <li>* Na de maaltijd</li> </ul>            | 79     ~ 130       79     ~ 180                                         |
| Rapport B                     | Type diabetes                  | Geen V<br>Datum van diagnose 25-apr-2016                           | <ul> <li>* Hypoglycemie</li> <li>* Hyperglycemie</li> <li>Totaal</li> </ul> | 70         Onder           240         Boven           79         ~ 180 |
| Cownload /<br>Gegevens        | Insuline                       | NO YES Begin datum 25-an<br>Snel werkende Humalog<br>Directe input | pr-2016                                                                     | rda E —<br>voRapid —<br>malog —                                         |
| Manuele<br>invoer             | Orale medicatie                | NO YES Begin datum 25-a                                            | apr-2016 🔝                                                                  |                                                                         |
| ¢,                            | Dieet<br>Lichamelijke beweging | <ul><li>NO YES</li><li>NO YES</li></ul>                            |                                                                             | F F                                                                     |

| Weergegeven item          | Beschrijving                                                                                                    |
|---------------------------|----------------------------------------------------------------------------------------------------|
| A. BMI                    | Bij Lengte kunt u een waarde in cm of ft invoeren en bij<br>Gewicht kunt u een waarde in kg of lbs invoeren.<br>Deze waarden worden automatisch omgerekend als u de<br>maateenheid wijzigt. Uw BMI wordt automatisch berekend<br>wanneer u lengte en gewicht invoert.                                                                                              |
| B. Typen diabetes         | U kunt het type diabetes selecteren en de diagnosedatum invoeren.                                                                                                    |
| C. Doel-waarde<br>glucose | Hier stelt u het bereik in waarbinnen u wilt dat het<br>glucosegehalte zich bevindt voor en na een maaltijd.<br>De waarden van voor en na de maaltijd mogen elkaar<br>overlappen. Het ingestelde doelwaardebereik wordt in<br>sommige rapporten als een lichtgroen gebied weergegeven<br>in grafieken. Alle waarden worden automatisch berekend<br>en weergegeven. |
| D. Insuline               | Hier kunt u de insuline die u gebruikt, toevoegen.<br>Selecteer Yes (Ja) als u insuline wilt toevoegen. Klik op het<br>kalenderpictogram naast de datum, zoals hieronder<br>geïllustreerd, om de startdatum voor het insulinegebruik te<br>selecteren.                                                                                                    |

© i-SENS, Inc. Alle rechten voorbehouden.

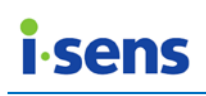

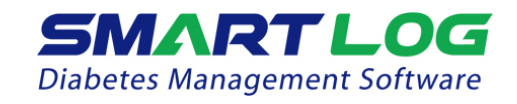

|              | Insuline                                                                                                    | 🔍 NO 🔍 YES, Begin datum                                                                                                    | 21-apr-2016                                                                                                    |
|--------------|----------------------------------------------------------------------------------------------------|----------------------------------------------------------------------------------------------------|----------------------------------------------------------------------------------------------------|
|              |                                                                                                    | Snel werkende V Humalo                                                                                                    | april 2016 🜔                                                                                                    |
|              |                                                                                                    | Directe input                                                                                                    | ma di wo do vr za zo                                                                                                    |
|              |                                                                                                    |                                                                                                    | 4 5 6 7 8 9 10                                                                                                    |
|              |                                                                                                    |                                                                                                    | 11         12         13         14         15         16         17           18         10         20         21         22         22         24                                                                                                    |
|              |                                                                                                    |                                                                                                    | 10         13         20         21         22         23         24           25         26         27         28         29         30         1                                                                                                    |
|              |                                                                                                    |                                                                                                    | 2 3 4 5 6 7 8                                                                                                    |
|              | Klik op de pijl selecteren en o<br>insulinemerk te<br>Rapid-acting<br>Regular<br>Long-acting<br>NPH<br>Mixtype<br>Klik op de eers<br>toe te voegen.<br>Rapid-acting<br>Klik op het<br>insulinemerken<br>om de insuline<br>selecteren. Met<br>meerdere items | omlaag om het type<br>loe hetzelfde in het<br>selecteren.<br>NovoRapid<br>Humalog<br>Apidra<br>NovoRapid<br>te plusknop om de<br>NovoRapid<br>veld Rechtstreekse<br>in te voeren en klik o<br>e die niet in de lij<br>t de toetscombinati<br>tegelijk invoeren.<br>ra NovoRapid | 25       26       27       28       23       30       1         2       3       4       5       6       7       8         insuline in de lijst te veld ernaast om het         insuline in de lijst te veld ernaast om het         geselecteerde insuline         geselecteerde insuline         invoer om andere p de tweede plusknop jst stond te kunnen ie Shift+         kunt u |
|              | U kunt maximaa                                                                                                    | al vijf insulinemerken                                                                                                    | opslaan.                                                                                                    |
| E. Lijst met | De toegevoegde                                                                                                    | e merken insuline word                                                                                                    | den weergegeven. De                                                                                                    |
| insuline     | doseringsinform                                                                                                    | atie in te voeren war                                                                                                    | nneer u dit handmatig                                                                                                    |
|              | doet.                                                                                                    |                                                                                                    |                                                                                                    |
|              | Klik op het m                                                                                                    | inteken (hieronder a                                                                                                    | aangegeven) om een                                                                                                    |
|              | insulinemerk te                                                                                                    | verwijderen.                                                                                                    |                                                                                                    |
|              | Humalog                                                                                                    | $\Theta$                                                                                                    |                                                                                                    |
|              | Apidra                                                                                                    | $\overline{\mathbf{\Theta}}$                                                                                                    |                                                                                                    |
|              | NovoRapid                                                                                                    | $\overline{\mathbf{O}}$                                                                                                    |                                                                                                    |
|              |                                                                                                    |                                                                                                    |                                                                                                    |

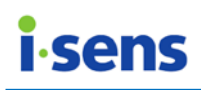

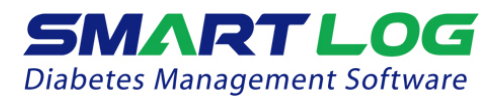

| F. | Aanvullende    | lier kunt u de opties Orale medicatie, Voeding en      |  |  |  |  |  |
|----|----------------|--------------------------------------------------------|--|--|--|--|--|
|    | informatie     | Beweging selecteren.                                   |  |  |  |  |  |
| G. | Knop Voltooien | Hiermee slaat u ingevoerde of gewijzigde gegevens op.  |  |  |  |  |  |
|    | ·              | Deze knop is alleen beschikbaar als u bewerkingen hebt |  |  |  |  |  |
|    |                | uitgevoerd op de pagina.                               |  |  |  |  |  |
| Η. | Knop           | Hiermee annuleert u ingevoerde of gewijzigde gegevens. |  |  |  |  |  |
|    | Annuleren      | Deze knop is alleen beschikbaar als u bewerkingen hebt |  |  |  |  |  |
|    |                | uitgevoerd op de pagina.                               |  |  |  |  |  |

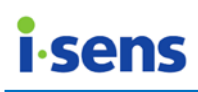

#### 3.2.3 Testschema

Als u op Testschema klikt, krijgt u het volgende scherm te zien:

| SmartLog2              |                                                                                                    |                                                                                         |
|------------------------|----------------------------------------------------------------------------------------------------|-----------------------------------------------------------------------------------------|
| SMA<br>Diabetes Man    | agement Software                                                                                        | ▼ Q                                                                                     |
| 合                      | Gebruikersprofiel Gezondheid                                                                            | sbeheel Test schema                                                                     |
| Home                   | A Controleer vrije dagen Zo M                                                                           | a Di Wo Do Vr Za                                                                        |
| Gebruiker              | B Tijdsvenster werkdag<br>Fijdsvenste Tijd                                                              | Tijdsvenster vrije dag<br>Fijdsvenste Tijd                                              |
| Rapport                | Voor ontbijt 06 🗘 : 00 🗘 Ochtend ~                                                                      | Voor ontbijt 06 Cochend ~                                                               |
| Download /<br>Gegevens | /oor de lunct 12 : 00 Middag ~                                                                          | /oor de lunci 12 : 00 Middag ~                                                          |
| Manuele                | Na de lunch     02     00     Middag       Voor dinner     06     00     Middag                         | Na de lunch     02 ÷     00 ÷     Middag       Voor dinner     06 ÷     00 ÷     Middag |
| invoer                 | Na dinner     08     Image: 00     Middag     ~       Voor slapen     10     Image: 00     Middag     ~ | Na dinner 08 2:00 Middag ~<br>Voor slapen 10 2:00 Middag ~                              |
| *                      | roege ochter 00 💭 : 00 💭 Ochtend ~                                                                      | roege ochter 00 0 Ochtend ~                                                             |

SmartLog beheert de gegevens aan de hand van de eet- en slaaptijden. U kunt zowel voor werkdagen als vrije dagen een tijdschema voor de eet- en slaaptijden selecteren.

| Weergegeven items |                                                | Beschrijving                                                                                                    |
|-------------------|------------------------------------------------|----------------------------------------------------------------------------------------------------|
| A.                | Vrije dagen<br>selecteren                      | Hier kunt u aangeven welke dagen van de week als<br>vrije dagen moeten worden gerekend door het<br>selectievakje naast de betreffende dagen in te<br>schakelen.                                                                      |
| В.                | Tijdinstellingen<br>werkdagen /<br>vrije dagen | Hier kunt u de eet- en slaaptijden aanpassen. Klik op<br>de pijlen omhoog en omlaag naast de waarden voor de<br>uren en minuten om de tijden aan te passen. U kunt de<br>minuten in stappen van minimaal tien minuten<br>bijstellen. |
| C.                | Initialiseren                                  | Hiermee zet u de dagen en tijden op deze pagina terug naar de standaardwaarden.                                                                                                    |

© i-SENS, Inc. Alle rechten voorbehouden.

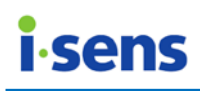

| D. Knop Voltooien | Hiermee slaat u ingevoerde of gewijzigde gegevens op.<br>Deze knop is alleen beschikbaar als u bewerkingen<br>bebt uitgevoerd op de pagina      |  |  |  |  |  |
|-------------------|----------------------------------------------------------------------------------------------------|--|--|--|--|--|
| E. Knop Annuleren | Hiermee annuleert u ingevoerde of gewijzigde<br>gegevens.<br>Deze knop is alleen beschikbaar als u bewerkingen<br>hebt uitgevoerd op de pagina. |  |  |  |  |  |

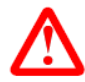

#### Belangrijke informatie

Zorg ervoor dat de ingestelde tijd op uw meter overeenkomt met de tijd die op uw pc is ingesteld. Als de tijden niet overeenkomen, kunnen gegevens verkeerd worden geanalyseerd.

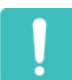

#### Houd rekening met het volgende

Als een deel van het schema niet klopt, kunnen de bloedglucosewaarden in SmartLog bij een verkeerd dagdeel worden weergegeven en kunnen er rapporten worden gegenereerd op basis van onjuiste gegevens. Als gegevens bij een verkeerd dagdeel worden gerekend en buiten het doelwaardebereik vallen, kunt u de gegevens mogelijk verkeerd interpreteren wanneer u deze bijhoudt en ordent. Alle gegevens in de dagdelen van voor het ontbijt tot aan de bedtijd worden in chronologische volgorde weergegeven voor de datum waarop de periode voor het ontbijt begint. Hieronder kunnen ook gegevens vallen die na middernacht zijn geregistreerd.

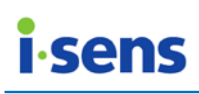

#### 3.2.4 Accountinstellingen

Onder Accountinstellingen kunt u een nieuwe gebruiker registreren en gebruikers verwijderen of zoeken.

Äls u op Accountinstellingen klikt, krijgt u het volgende scherm te zien:

| SmartLog2              |              |                    |               |             |                    |
|------------------------|--------------|--------------------|---------------|-------------|--------------------|
| SMAP<br>Diabetes Mana  |              | Gens   04-mei-2000 | DIM           |             | <b>v</b> Q         |
| 合                      | Gebruikerspr | ofiel 🔂 Gezo       | ndheidsbehee  | Test schema |                    |
| Home                   | A            |                    | В             |             | ,                  |
| 8                      | Zoek naam    | Ň                  | Naam invoeren |             | )                  |
| Gebruiker              | DC           | Naam               | Geboortedatum | Geslacht    | Verzekeringsnummer |
| hte.                   | Θ            | i-Sens             | 04-mei-2000   | Man         |                    |
| Rapport                | ·······      |                    |               |             |                    |
| <b>A</b>               |              |                    |               |             |                    |
| Download /<br>Genevens |              |                    |               |             |                    |
| Manuele                |              |                    |               |             |                    |
| ≎                      |              |                    |               |             |                    |

| Weergegeven<br>item | Beschrijving                                                                                                    |  |  |  |  |
|---------------------|----------------------------------------------------------------------------------------------------|--|--|--|--|
| A. Zoekoptie        | De huidige ingestelde optie voor het zoeken naar gebruikers.<br>De standaardzoekoptie is naam, maar u kunt ook<br>geboortedatum of verzekeringsnummer selecteren.<br>Klik op de pijl omlaag en selecteer de gewenste zoekoptie:<br>Zoek naam<br>Zoek naam<br>Zoek geboortedatum<br>Zoek verzekerringsnummer |  |  |  |  |
| B. Invoerveld       | Voer hier gegevens in voor uw zoekopdracht. Als u op de knop<br>Zoeken drukt terwijl het invoerveld leeg is, worden alle<br>gebruikers weergegeven. Als u de zoekoptie wijzigt in<br>geboortedatum zoeken, verandert dit veld in een menu                                                                   |  |  |  |  |

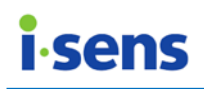

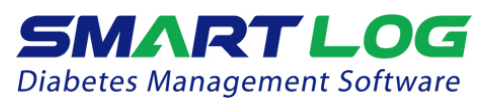

|    |                              | waarmee u datums kunt selecteren.<br>Om met uw zoekopdracht te beginnen, klikt u op de knop<br>Zoeken:                 |                                                                                                    |  |  |  |  |
|----|------------------------------|----------------------------------------------------------------------------------------------------|----------------------------------------------------------------------------------------------------|--|--|--|--|
|    |                              | Zoek geboortedatum                                                                                                    | ▼ 21-apr-2016 🗰 ~ 21-apr-2016 🛄 🍳                                                                                                    |  |  |  |  |
| C. | Gebruikers<br>-lijst         | Er wordt een lijst met ge<br>Als u het zoekhulpmidde<br>weergegeven die voldoe<br>gebruiker in de lijst om l<br>geven. | eregistreerde gebruikers weergegeven.<br>el gebruikt, worden alleen gebruikers<br>n aan de zoekopdracht. Klik op een<br>het scherm Gebruikersprofiel weer te |  |  |  |  |
| D. | Gebruiker<br>verwijdere<br>n | Hier kunt u gebruike<br>verwijderen. Klik op de<br>te verwijderen.                                                     | ers en hun bijbehorende gegevens<br>verwijderknop () om een gebruiker                                                                                        |  |  |  |  |
| E. | Gebruiker<br>toevoegen       | Als u op deze knop klik<br>waarin u gegevens voor<br>U kunt een gebruiker<br>gegevens hebt ingevoer                    | kt, wordt er een venster weergegeven<br>r een nieuwe gebruiker kunt invoeren.<br>r registreren nadat u alle vereiste<br>d.                                   |  |  |  |  |
|    |                              | * Naam                                                                                                    | Gebruiker toevoegen                                                                                                    |  |  |  |  |
|    |                              | * Geboortedatum                                                                                                    | 21-apr-2016                                                                                                    |  |  |  |  |
|    |                              | * Geslacht                                                                                                    | • Man Vrouw                                                                                                    |  |  |  |  |
| 1  |                              |                                                                                                    |                                                                                                    |  |  |  |  |

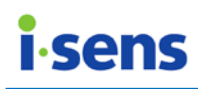

#### 3.3 Rapport

Als u op Rapport klikt, krijgt u het volgende scherm te zien:

| A Rapport     | В                | В |             |          |             |   |
|---------------|------------------|---|-------------|----------|-------------|---|
| Trend grafiek | Laatste 14 dagen |   | 08-apr-2016 | <b>*</b> | 21-apr-2016 | m |

U kunt het huidige rapport in verschillende stijlen weergeven. U kunt hetzelfde rapport ook voor een andere tijdsperiode weergeven en u kunt de rapporten afdrukken of via e-mail verzenden.

| Weergegeven<br>item  | Beschrijving                                                                                                    |
|----------------------|----------------------------------------------------------------------------------------------------|
| A. Rapport-<br>typen | Hier wordt het geselecteerde rapporttype weergegeven. Klik op<br>de pijl omlaag en selecteer het type rapport dat u wilt bekijken:<br>Trend grafiek<br>Trend grafiek<br>Gemiddelde analyse<br>Dagtrend<br>Doel analyse<br>Periode vergelijken<br>Logboek<br>2 Weken samenvatting<br>Dagboek                                                                                                    |
| B. Tijds-<br>periode | Hier ziet u de tijdsperiode waarvoor momenteel een rapport<br>wordt weergegeven. Klik op de pijl omlaag om een andere<br>tijdsperiode te selecteren of kies Periode instellen om zelf een<br>bepaalde periode te definiëren. Wanneer u Periode instellen<br>selecteert, kunt u begin- en einddatums kiezen in een kalender.<br>Laatste 14 dagen<br>Laatste dag<br>Laatste 3 dagen<br>Laatste 7 dagen<br>Laatste 30 dagen<br>Laatste 60 dagen<br>Alle dagen<br>Persoonlijke instellingen (een vastgestelde periode selecteren) |

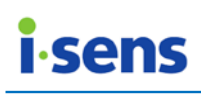

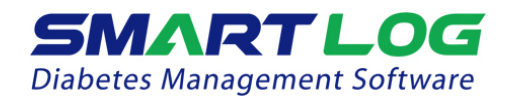

|    |          | -                                                         |       |       |      |       |       |       |        |          |       |
|----|----------|-----------------------------------------------------------|-------|-------|------|-------|-------|-------|--------|----------|-------|
|    |          | Persoonlijke instellingen 🔻                               | 08    | 3-apr | 2016 |       | 1)~   | 2     | 1-apr- | -2016    |       |
|    |          |                                                           | 6     |       | ар   | ril 2 | 016   |       | •      |          |       |
|    |          |                                                           | ma    | di    | WO   | do    | vr    | za    | zo     |          |       |
|    |          |                                                           | 28    | 29    | 30   | 31    | 1     | 2     | 3      |          |       |
|    |          |                                                           | 4     | 5     | 6    | 7     | 8     | 9     | 10     |          |       |
|    |          |                                                           | 11    | 12    | 13   | 14    | 15    | 16    | 17     |          |       |
|    |          |                                                           | 18    | 19    | 20   | 21    | 22    | 23    | 24     |          |       |
|    |          |                                                           | 25    | 26    | 27   | 28    | 29    | 30    | 1      |          |       |
|    |          |                                                           | 2     | 3     | 4    | 5     | 6     | 7     | 8      |          |       |
|    |          |                                                           |       |       | (5   | Selec | tie v | 'an F | erioc  | le inste | llen) |
|    |          |                                                           |       |       |      |       |       |       |        |          |       |
|    |          | Het rapport wordt autor                                   | natis | sch   | opn  | ieuw  | / we  | eerg  | egev   | /en na   | de    |
|    |          | datumselectie.                                            |       |       |      |       |       |       |        |          |       |
| С. | Rapport  | Hiermee verzendt u het op                                 | o he  | t scł | nerm | ו we  | erge  | egev  | en r   | apport   | in    |
|    | e-mailen | een e-mail.                                               |       |       |      |       |       |       |        |          |       |
| D. | Rapport  | Hiermee drukt u het op he                                 | et sc | herr  | n we | eerg  | egev  | ven   | rapp   | ort af.  |       |
|    | af-      |                                                           |       |       |      |       |       |       |        |          |       |
|    | drukken  |                                                           |       |       |      |       |       |       |        |          |       |
| Ε. | Gegevens | Hiermee kunt u alle rapporten exporteren in een opgegeven |       |       |      |       |       |       |        |          |       |
|    | ex-      | bestandsindeling.                                         |       |       |      |       |       |       |        |          |       |
|    | porteren |                                                           |       |       |      |       |       |       |        |          |       |

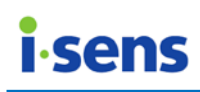

#### 3.3.1 Trendgrafiek

Met Trendgrafiek geeft u bloedglucosetestresultaten weer voor een geselecteerde periode.

In deze grafieken worden bloedglucosewaarden, insuline, koolhydraten en beweging weergegeven. In elke grafiek ziet u de dagelijkse veranderingen in bloedglucosewaarden, insuline, koolhydraten en beweging. De grafieken voor insuline, koolhydraten en beweging worden alleen weergegeven als er voor een geselecteerde periode gegevens beschikbaar zijn.

De bloedglucosewaarden worden weergegeven als punten in een X-Y-grafiek. Elke waarde wordt met de volgende verbonden via een rechte lijn.

De glucosewaarden worden in chronologische volgorde weergeven, van de oudste naar de nieuwste waarde. De X-as geeft de datum en tijd van de metingen weer. De Y-as geeft het glucosegehalte weer.

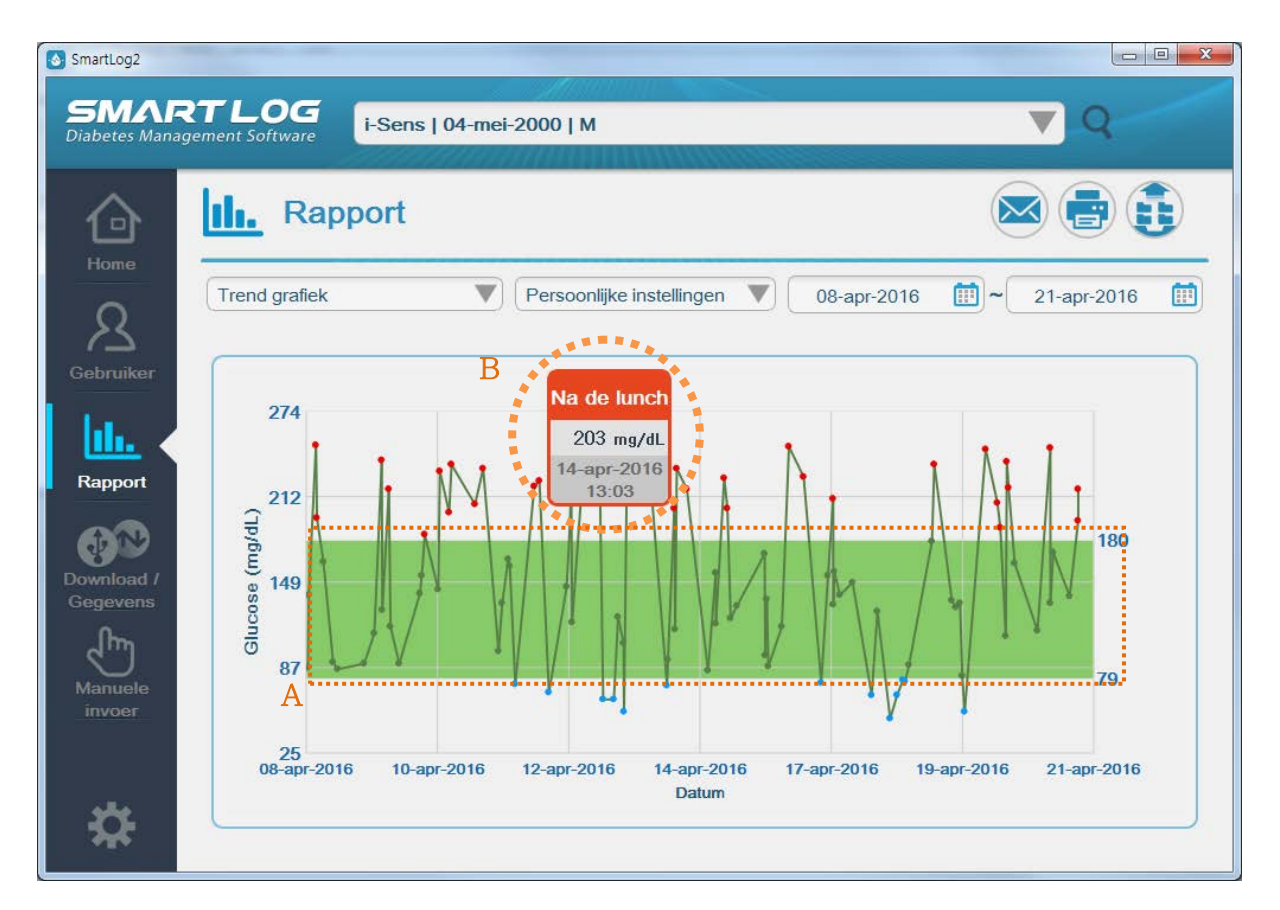

| Weergegeven item                | Beschrijving                                                                                                    |
|---------------------------------|----------------------------------------------------------------------------------------------------|
| A. Doelwaarde-<br>bereik        | Het doelwaardebereik wordt met een lichtgroen gebied<br>in de grafiek aangegeven (zie 3.2.2 Gezondheidsbeheer<br>en 3.8 Instellingen voor meer informatie over het<br>instellen van het doelwaardebereik). |
| B. Gedetailleerde<br>informatie | Houd uw cursor boven een punt om de gegevens van dat<br>punt weer te geven, zoals datum, tijd, glucosewaarde en<br>dagdeel.                                                                                |

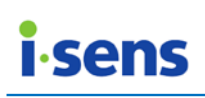

De insulinewaarden worden weergegeven als staven in een X-Y-grafiek. Als er voor een bepaald moment meerdere soorten insuline zijn geregistreerd, worden deze cumulatief weergegeven.

De insulinewaarden worden in chronologische volgorde weergeven, van de oudste naar de nieuwste waarde. De X-as geeft de datum en tijd van de metingen weer. De Y-as geeft het insulineniveau weer.

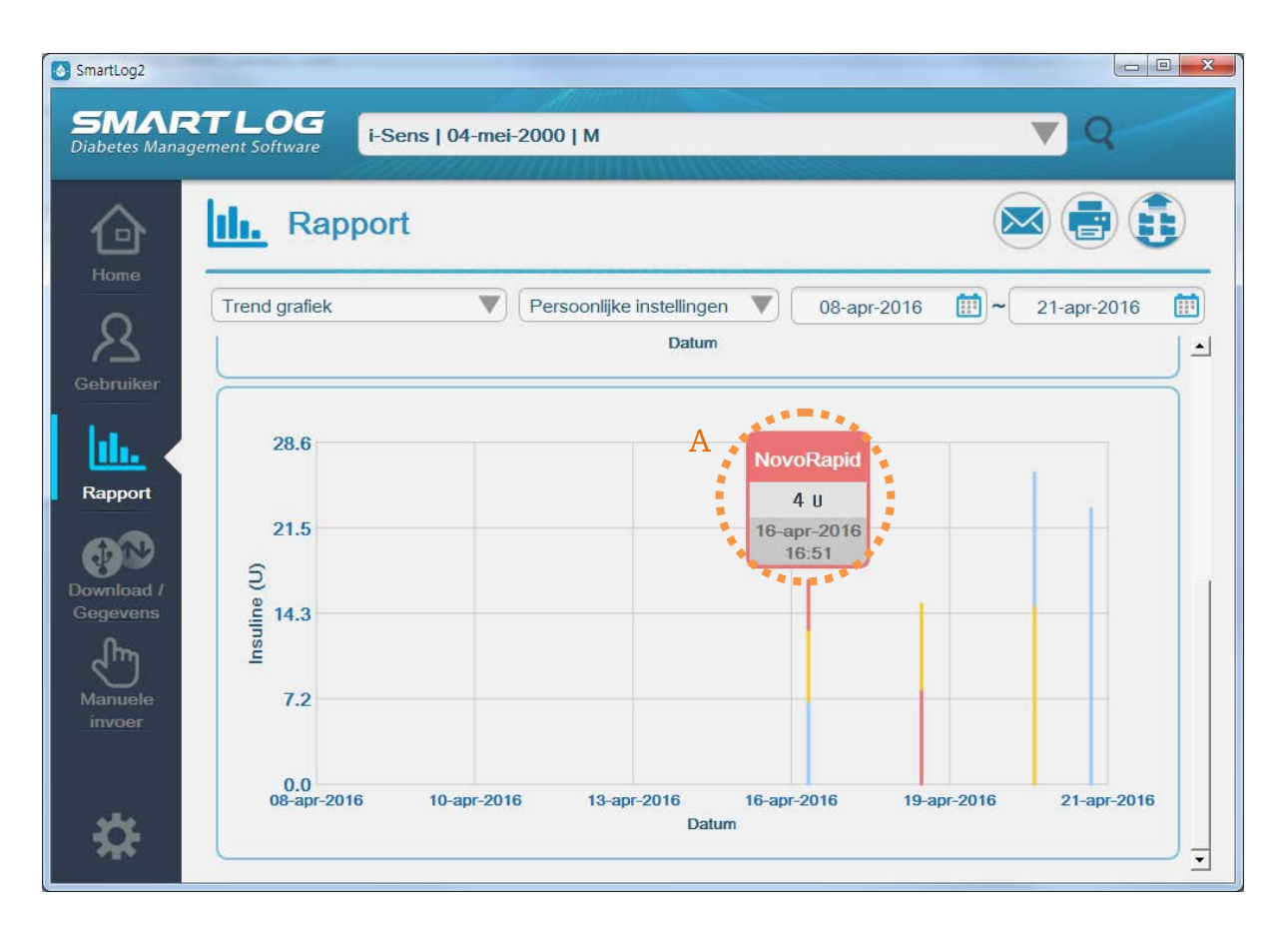

| Weergegeven item                | Beschrijving                                                                                                    |
|---------------------------------|----------------------------------------------------------------------------------------------------|
| A. Gedetailleerde<br>informatie | Houd uw cursor boven een staaf om de gegevens voor<br>die staaf weer te geven, zoals het insulinemerk, de<br>insulinewaarde, de datum en de tijd. |

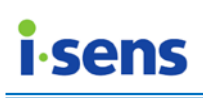

De koolhydraatwaarden worden weergegeven als staven in een X-Y-grafiek.

De koolhydraatwaarden worden in chronologische volgorde weergeven, van de oudste naar de nieuwste waarde. De X-as geeft de datum en tijd van de metingen weer. De Y-as geeft het koolhydraatniveau weer.

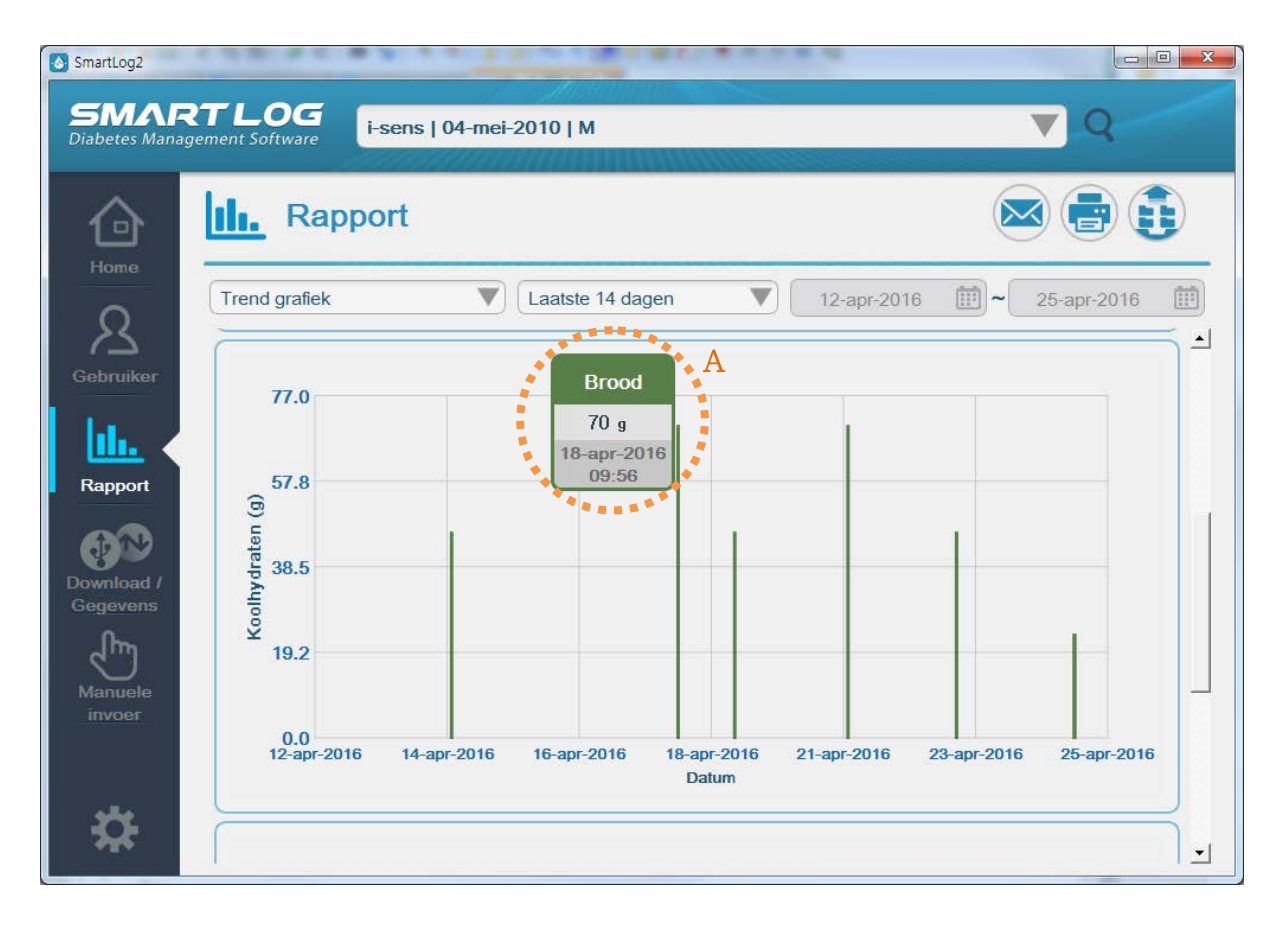

| Weergegeven item                | Beschrijving                                                                                                    |
|---------------------------------|----------------------------------------------------------------------------------------------------|
| A. Gedetailleerde<br>informatie | Houd uw cursor boven een staaf om de gegevens voor<br>die staaf weer te geven, zoals het koolhydraattype, de<br>koolhydraatwaarde, de datum en de tijd. Als er geen<br>koolhydraattype beschikbaar is, wordt er een<br>weglatingsteken getoond ('-'). |

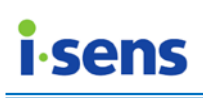

De bewegingswaarden worden weergegeven als staven in een X-Y-grafiek.

De bewegingswaarden worden in chronologische volgorde weergeven, van de oudste naar de nieuwste waarde. De X-as geeft de datum en tijd van de metingen weer. De Y-as geeft het bewegingsniveau weer.

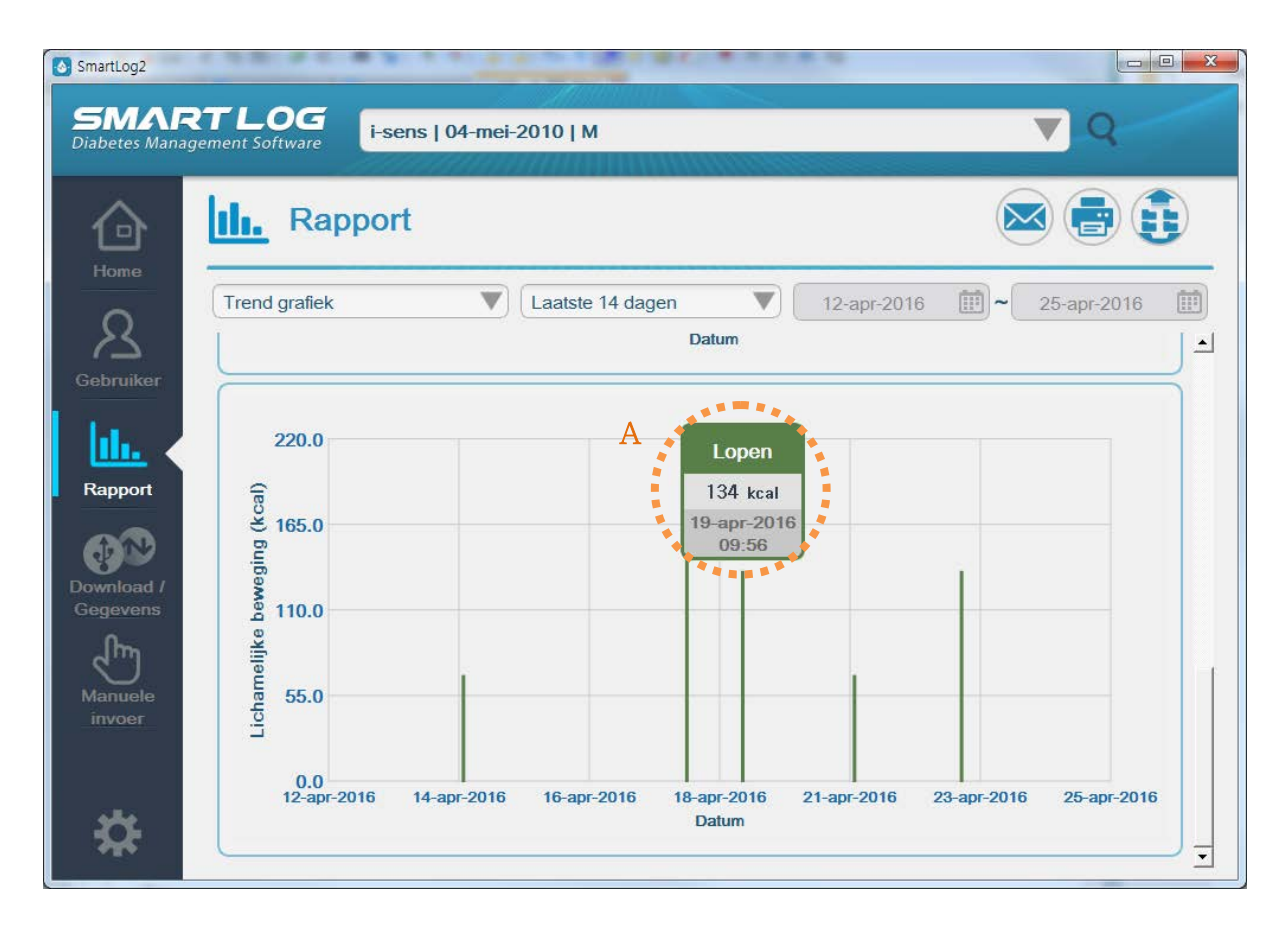

| Weergegeven item                | Beschrijving                                                                                                    |
|---------------------------------|----------------------------------------------------------------------------------------------------|
| A. Gedetailleerde<br>informatie | Houd uw cursor boven een staaf om de gegevens voor<br>die staaf weer te geven, zoals het bewegingstype, de<br>bewegingswaarde, de datum en de tijd. Als er geen<br>bewegingstype beschikbaar is, wordt er een<br>weglatingsteken getoond ('-'). |

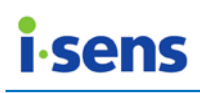

#### 3.3.2 Gemiddeldeanalyse

Met Gemiddeldeanalyse geeft u de gemiddelde glucosewaarden weer per dagdeel en per dag van de week. Met deze analyse kunt u bekijken hoe glucosewaarden worden beïnvloed door maaltijden en door specifieke dagen.

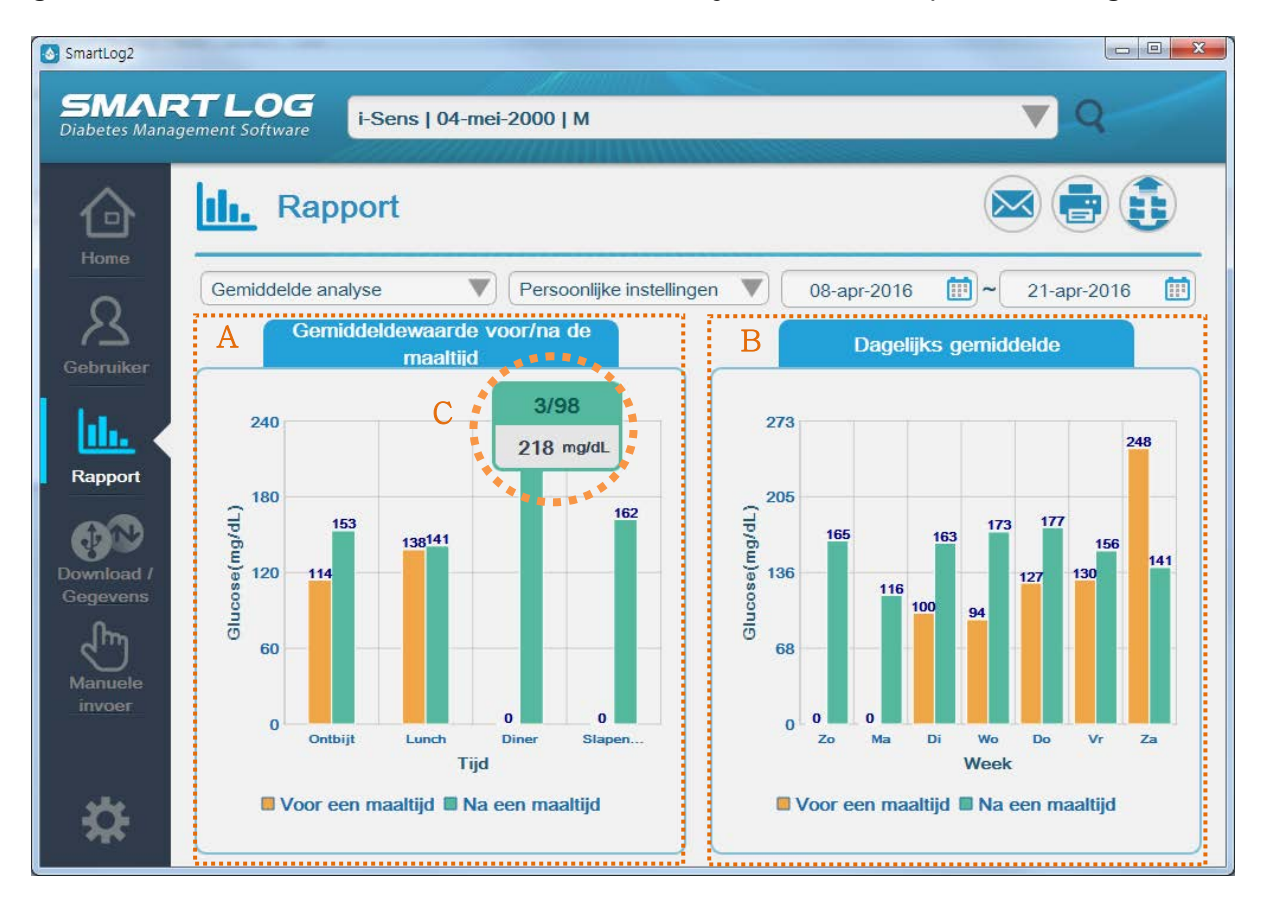

Het rapport Gemiddeldeanalyse wordt weergegeven in twee staafgrafieken.

| Weergegeven item |                                             | Beschrijving                                                                                                    |  |  |  |  |  |
|------------------|---------------------------------------------|----------------------------------------------------------------------------------------------------|--|--|--|--|--|
| Α.               | Gemiddelde<br>waarden voor/na<br>maaltijden | Hier ziet u de gemiddelde waarden per dagdeel. De X-<br>as geeft de eet- en slaapperioden weer en de Y-as<br>geeft de gemiddelde waarden weer. De gemiddelde<br>waarden voor en na elke maaltijd en slaapperiode<br>worden aangegeven met een staaf in de grafiek. |  |  |  |  |  |
| В.               | Gemiddelde<br>waarden per dag               | Hier ziet u de gemiddelde waarden per dag. De X-as<br>geeft de dag van de week weer en de Y-as geeft de<br>gemiddelde waarden weer.                                                                                                    |  |  |  |  |  |
| C.               | Gedetailleerde<br>informatie                | Houd uw cursor boven een staaf om de gegevens voor<br>die staaf weer te geven, zoals het aantal metingen, het<br>totale aantal metingen en de gemiddelde<br>glucosewaarde.                                                                                         |  |  |  |  |  |

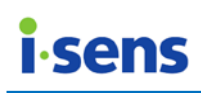

#### 3.3.3 Dagtrend

Met Dagtrend geeft u de glucosewaarden over een periode van 24 uur weer. Dit rapport biedt u een eenvoudig inzicht in veranderingen in de bloedglucosewaarden per uur.

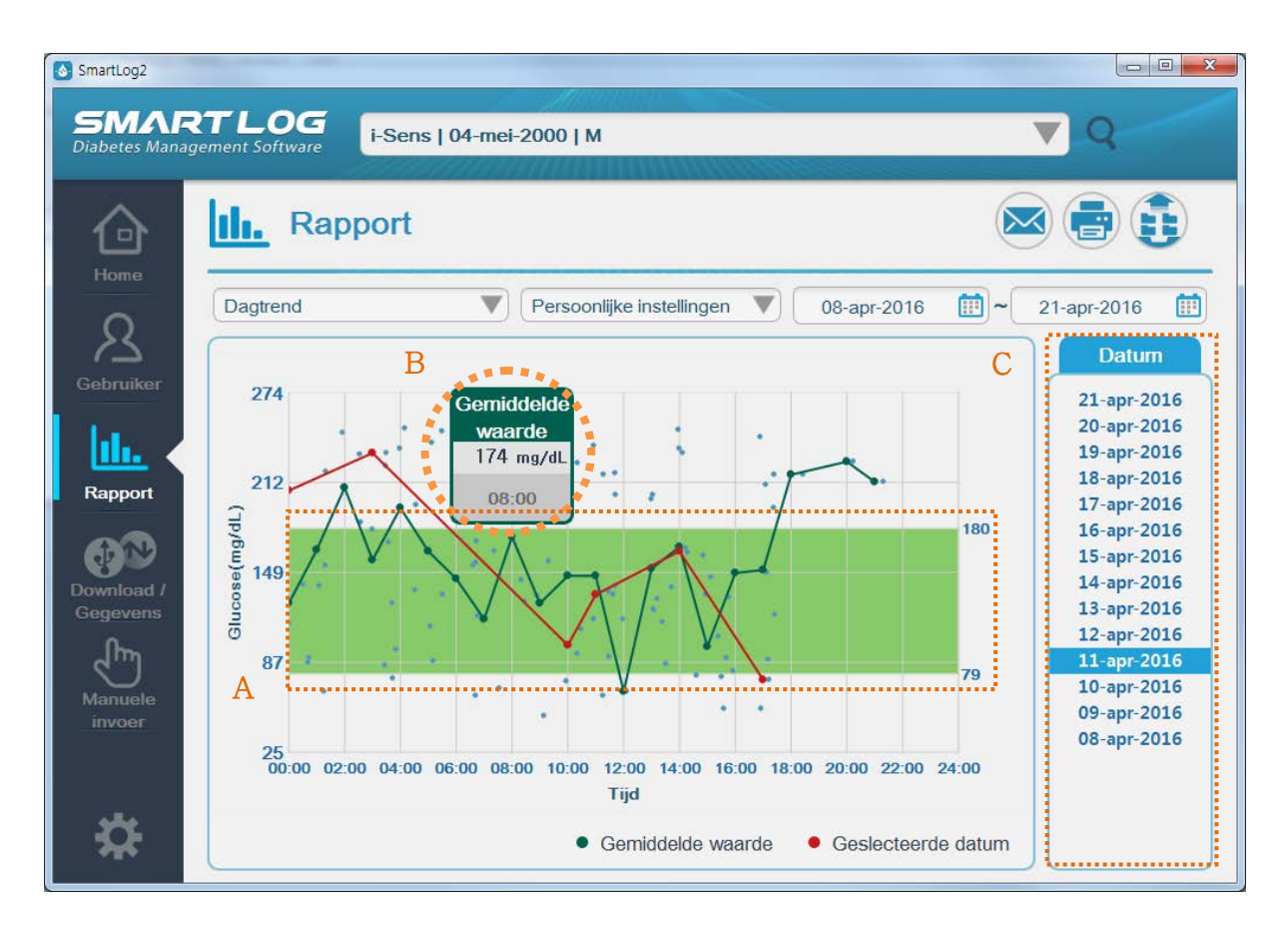

Alle gemeten glucosewaarden worden als punten in de X-Y-grafiek weergegeven. De X-as geeft de tijd van de meting weer en de Y-as geeft de gemeten glucosewaarde weer.

| Weergegeven item                | Beschrijving                                                                                                    |
|---------------------------------|----------------------------------------------------------------------------------------------------|
| A. Doelwaarde                   | Het doelwaardebereik wordt met een lichtgroen gebied<br>in de grafiek aangegeven (zie 3.2.2<br>Gezondheidsbeheer en 3.8 Instellingen voor meer<br>informatie over het instellen van het<br>doelwaardebereik). |
| B. Gedetailleerde<br>informatie | Houd uw cursor boven een punt om de gegevens van<br>dat punt weer te geven, zoals tijd, glucosewaarde en<br>dagdeel.                                                                                          |
| C. Datum selecteren             | Selecteer een specifieke datum om de waarden voor<br>die dag uit te lichten met een rode lijn. U selecteert<br>een datum door erop te klikken.                                                                |

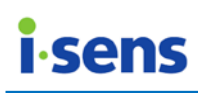

#### 3.3.4 Doelanalyse

Met Doelanalyse geeft u weer hoeveel procent van de gemeten glucosewaarden boven en onder het ingestelde doelwaardebereik liggen, voor en na maaltijden.

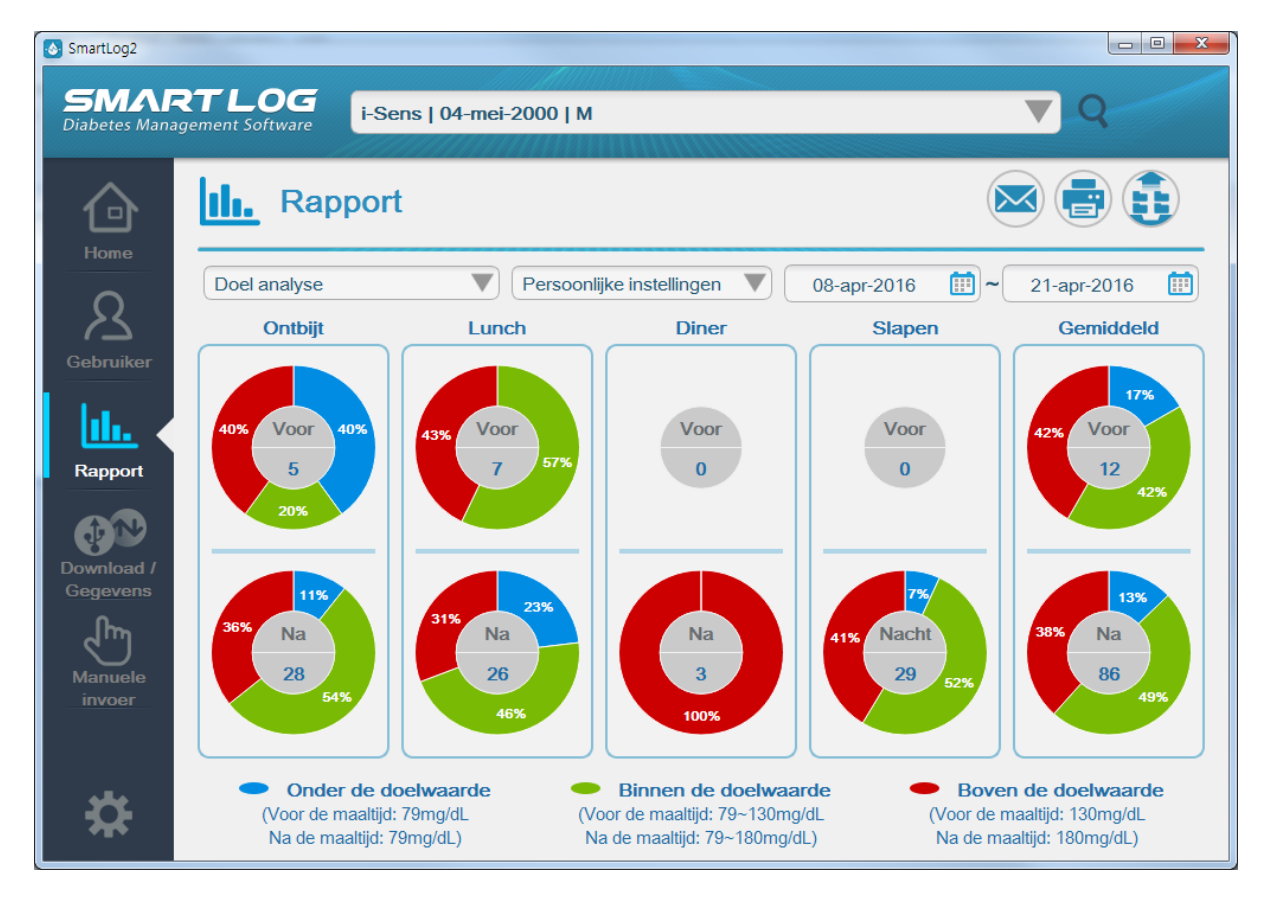

Het rapport geeft in totaal 10 cirkeldiagrammen weer. De ingestelde doelwaarden, voor en na maaltijden en 's nachts, worden gebruikt om een algemeen doelwaardebereik weer te geven. De cirkeldiagrammen geven de percentages aan op basis van gemeten glucosewaarden en de frequentie van metingen voor alle dagdelen (zie 3.2.2 Gezondheidsbeheer en 3.8 Instellingen voor meer informatie over het instellen van het doelwaardebereik).

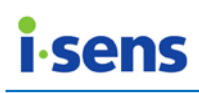

#### 3.3.5 Periodevergelijking

Met Doelanalyse geeft u weer hoeveel procent van de gemeten glucosewaarden boven en onder het ingestelde doelwaardebereik liggen, voor en na maaltijden.

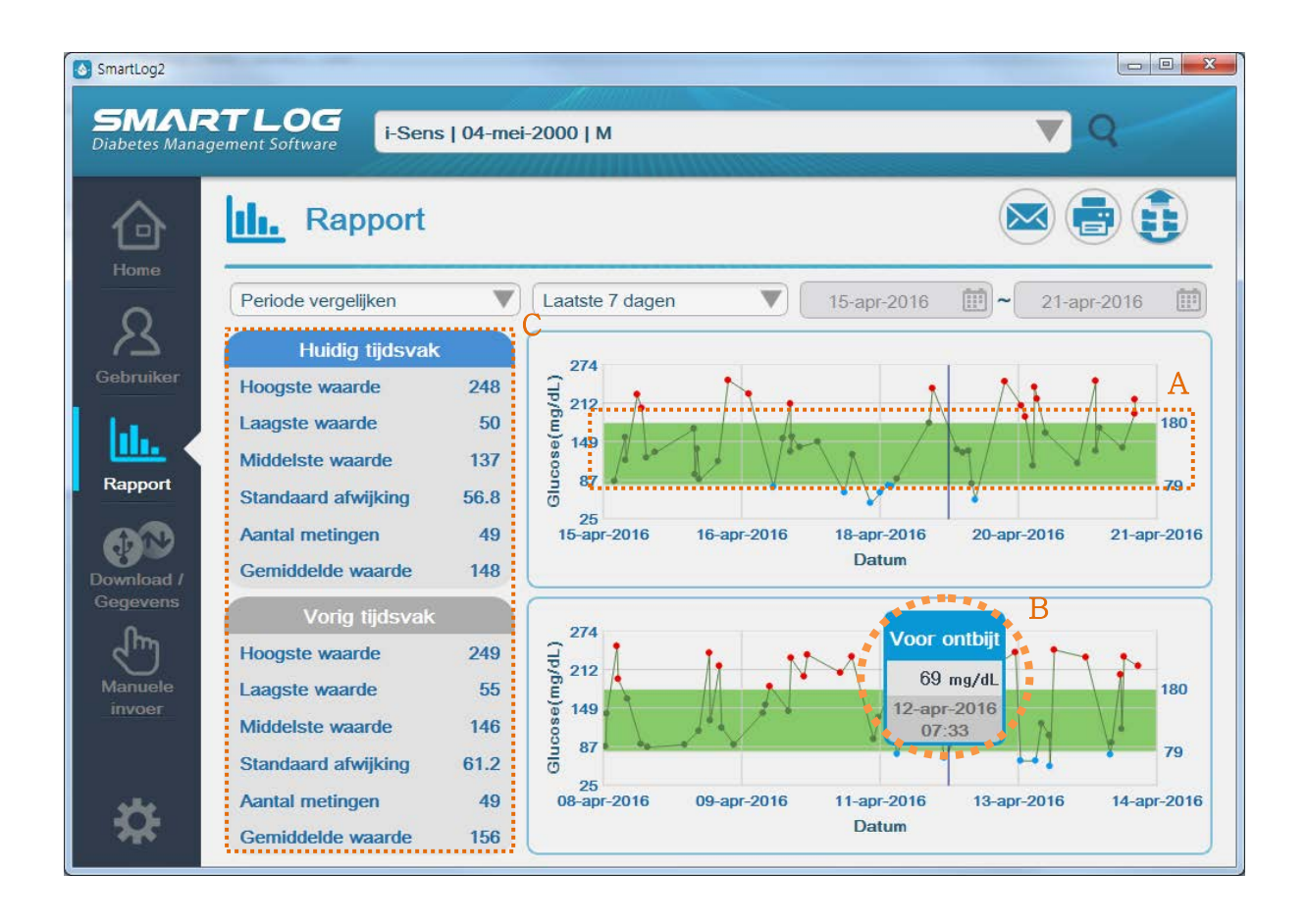

Met Periodevergelijking kunt u de glucosewaardetrends van een geselecteerde periode vergelijken met die van een eerdere periode.

De huidige bloedglucosewaarden worden als punten in de bovenste X-Y-grafiek weergegeven en de waarden van de eerdere periode worden in de onderste grafiek weergegeven. De gegevenspunten zijn onderling met rechte lijnen verbonden.

De glucosewaarden worden in chronologische volgorde weergeven, van de oudste naar de nieuwste waarde. De X-as geeft de datum waarop de waarden zijn gemeten, weer en de Y-as geeft het glucosegehalte weer.

| Weergegeven<br>item | Beschrijving                                                                                                    |
|---------------------|----------------------------------------------------------------------------------------------------|
| A. Doelwaarde       | Het doelwaardebereik wordt met een lichtgroen gebied in<br>de grafiek aangegeven (zie 3.2.2 Gezondheidsbeheer en<br>3.8 Instellingen voor meer informatie over het instellen van<br>het doelwaardebereik). |

© i-SENS, Inc. Alle rechten voorbehouden.

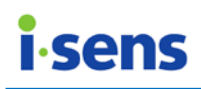

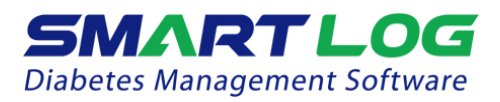

| В. | Gedetailleerde<br>informatie | Houd uw cursor boven een punt om de gegevens van dat<br>punt weer te geven, zoals datum, tijd, glucosewaarde en<br>dagdeel.               |
|----|------------------------------|----------------------------------------------------------------------------------------------------|
| C. | Statistieken                 | Hier worden de Hoogste waarde, Laagste waarde,<br>Mediaanwaarde, Standaardafwijking, Aantal metingen en<br>Gemiddelde waarde weergegeven. |

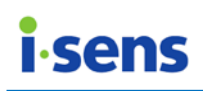

- 3.3.6 Logboek
- 3.3.6.1 Glucoseregistratie bekijken

In het rapport Glucoseregistratie bekijken ziet u de dagelijkse glucosewaarden, gesorteerd per dagdeel. De glucosewaarden worden op volgorde in een lijst weergegeven, ingedeeld per dagdeel.

|                    | III. Rappo                                                      | ort                            |                         |                |                                  |               |             |                      |                          |
|--------------------|-----------------------------------------------------------------|--------------------------------|-------------------------|----------------|----------------------------------|---------------|-------------|----------------------|--------------------------|
| 0                  | Logboek                                                         |                                | Laatste                 | e 7 dagen      | ▼                                | 15-apr-       | 2016 🗰      | <b>~</b> 21-a        | or-2016                  |
| bruiker            | Bekijk glucos                                                   | e waarde                       | Stati                   | stiek glucos   | e waarden                        | Glucose ee    | nheid:mg/dL |                      | B                        |
| A                  | <ul> <li>Vrije dagen</li> <li>Hoge g</li> <li>Doatum</li> </ul> | lucose 🔵 Lage glu              | kose 🔇 Ket              | None 🛧 Contr   | ole oplossing 🗹                  | Manuele invoe | r 🔲 Memo 🞉  | Insuline<br>Voor het | Vroege                   |
| apport             | 21-apr-2016                                                     |                                | 171<br>06:44            | 139<br>13:44   | -<br>16:50                       |               |             | slapen               | ochtend<br>114<br>00:01  |
| /nload /<br>gevens |                                                                 |                                |                         |                | -<br>16:52<br>2<br>0<br>7 0      |               |             |                      | 247<br>05:30<br>☑<br>134 |
|                    |                                                                 |                                |                         |                | 17:23<br>17:23<br>17:23<br>17:23 | C             |             |                      | 05:31                    |
| ivoer              | 20-apr-2016                                                     |                                | <b>207</b><br>06:55     |                | 17:24<br>2<br>163<br>14:18       |               |             |                      | <b>246</b><br>01:56      |
| <b>\$</b>          |                                                                 |                                | 189                     |                | <u> </u>                         |               |             |                      | ß                        |
|                    | Manueel ingeven                                                 |                                |                         |                |                                  |               |             |                      |                          |
|                    | * Datum<br>* Tijd<br>Glucose<br>Maaltijd                        | 21-apr-20<br>17<br>217<br>Geen | 16 🜲<br>: 24 🖨<br>mg/dL | Ketonen        |                                  | e Nov         | roRapid     | t                    | С                        |
|                    | Koolhydraten<br>Lichamelijke<br>beweging                        | g                              | Directe                 | input<br>input |                                  |               |             |                      |                          |
|                    |                                                                 |                                |                         |                |                                  |               |             |                      |                          |

| Weergegeven item                                                          | Beschrijving                                                                                                    |
|---------------------------------------------------------------------------|----------------------------------------------------------------------------------------------------|
| A. Legenda                                                                | Een hoog bloedglucosegehalte wordt met rood<br>aangeduid en een laag bloedglucosegehalte wordt<br>blauw weergegeven. Voor vrije dagen ziet u een<br>groene kleur (zie 3.2.2 Gezondheidsbeheer en 3.8<br>Instellingen voor meer informatie over het instellen<br>van het doelwaardebereik. Zie 3.2.3 Testschema voor<br>informatie over het instellen van vrije dagen).<br>Onder gegevens die handmatig zijn ingevoerd, wordt<br>het pictogram Handmatige invoer weergegeven. Als er<br>bij de handmatige invoer ook een memo is<br>toegevoegd, ziet u eveneens het memopictogram.<br>Het ketonenpictogram wordt weergegeven als de<br>gegevens een ketonenwaarde betreffen, het pictogram<br>Controlevloeistof wordt weergegeven als de gegevens<br>een controlewaarde betreffen en het insulinepictogram<br>wordt weergegeven als de gegevens een<br>insulinedosering bevatten. |
| B. Knop<br>Handmatige<br>invoer                                           | Hermee kunt u rechtstreeks handmatig gegevens<br>invoeren (zie 3.7 Handmatige invoer voor meer<br>informatie over het handmatig invoeren van<br>gegevens).                                                                                                    |
| C. Gedetailleerde<br>informatie in het<br>venster<br>Handmatige<br>invoer | Klik op een waarde om de gegevens te bewerken of<br>verwijderen.<br>Een datum, tijd of glucosewaarde die van de meter is<br>gedownload, kunt u echter niet bewerken of<br>verwijderen.                                                                                                    |
| D. Knop<br>Tijdweergave                                                   | <ul> <li>Klik op de knop Tijdweergave ( ) aan de linkerkant<br/>om de begin- en eindtijden van elk dagdeel te<br/>bekijken.</li> <li>Door hier te klikken kunt u de doordeweekse tijden<br/>(donkerblauw), weekendtijden (groen) en de<br/>dagdelen (de oorspronkelijke status) weergeven (zie<br/>3.2.3 Testschema voor meer informatie over het<br/>instellen van de begin- en eindtijden voor elk<br/>dagdeel).</li> </ul>                                                                                                    |

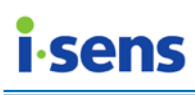

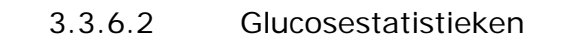

| TLOG<br>i-Sens   04-me | ei-2000         | м           |                  |                |              |           |                 | Q                 |    |
|------------------------|-----------------|-------------|------------------|----------------|--------------|-----------|-----------------|-------------------|----|
| III. Rapport           | 20013           | HHW         | 0000             |                |              |           |                 |                   | (  |
| Logboek                | Laatst          | e 7 dagen   |                  |                | 15-apr-20    | )16 [     | 2               | 1-apr-20          | 16 |
| Bekijk glucose waarde  | Stat            | istiek gluc | ose waar         | den            | Glucose eenh | eid:mg/dL |                 | (                 | 4  |
|                        | Voor<br>ontbijt | Na ontbijt  | Voor de<br>lunch | Na de<br>lunch | Voor diner   | Na diner  | Voor het slapen | Vroege<br>ochtend | -  |
| Data aantal            | 2               | 16          | 4                | 11             | 0            | 1         | 0               | 14                | 4  |
| Gemiddelde             | 138             | 166         | 160              | 113            | 0            | 226       | 0               | 143               | 1  |
| Hoogste waarde         | 156             | 237         | 248              | 217            | 0            | 226       | 0               | 247               | 1  |
| Laagste waarde         | 119             | 50          | 123              | 55             | 0            | 226       | 0               | 67                |    |
| Aantal hyperglycemies  | 0               | 0           | 1                | 0              | 0            | 0         | 0               | 2                 |    |
| Aantal hypoglycemies   | 0               | 1           | 0                | 2              | 0            | 0         | 0               | 1                 |    |
| Standaard afwijking    | 26              | 51          | 59               | 50             | 2            | : <u></u> |                 | 63                |    |
|                        | 138             | 164         | 135              | 89             | 0            | 226       | 0               | 131               | 3  |

Onder Glucosestatistieken worden voor de verschillende dagdelen de volgende statistische gegevens weergegeven: Aantal geregistreerde metingen, Gemiddelde glucosewaarde, Hoogste waarde, Laagste waarde, Aantal keer dat er sprake was van hyperglykemie/hypoglykemie, Standaardafwijking en Mediaanwaarde. Ook hier kunt u de knop Handmatige invoer gebruiken.

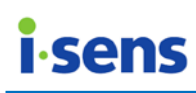

#### 3.3.7 2-wekelijkse samenvatting

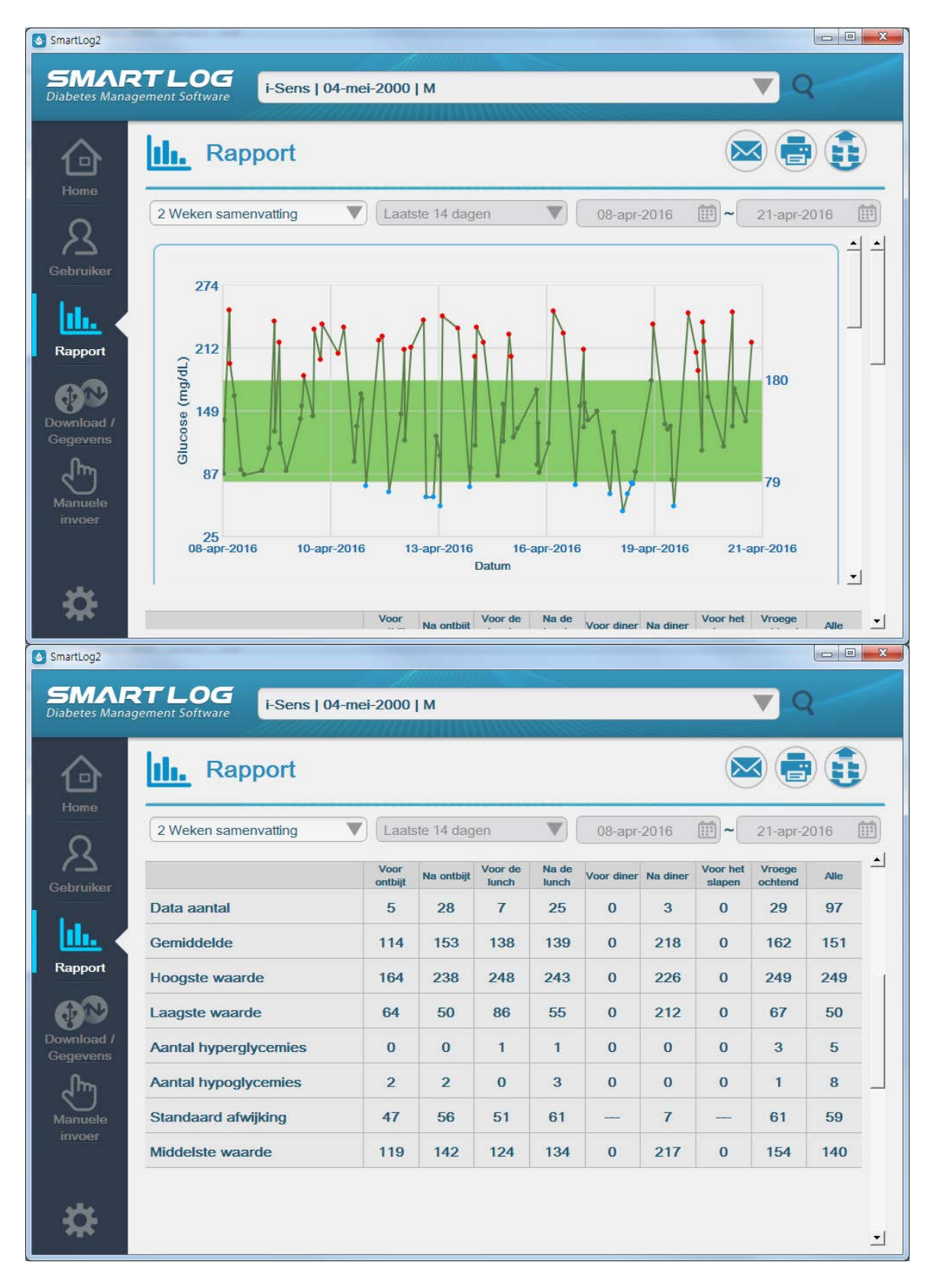

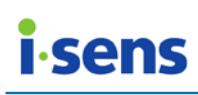

| Log2<br>MAR<br>etes Manag | TLOG<br>ement Software             | -Sens   04-  | mei-2000     | М                         |              |            |          | ▼                  | Q            |   |
|---------------------------|------------------------------------|--------------|--------------|---------------------------|--------------|------------|----------|--------------------|--------------|---|
| $\widehat{}$              | III. Rapp                          | ort          |              |                           |              |            |          |                    |              | D |
| ome<br>R                  | 2 Weken samenva                    | atting       | Laats        | te 14 dage                | n 🔻          | 08-ap      | r-2016 [ | 21                 | -apr-2016    |   |
| oruiker                   | Vrije dagen      Hoge gi     Datum | Voor ontbijt | Na ontbijt   | Noor de                   | Na de lunch  | Voor diner | Na diner | Voor het<br>slapen | Vroege       |   |
| <u>h.</u> <               | 21-apr-2016                        |              | 171<br>06:44 | 139<br>13:44              | -<br>16:50   |            |          | Chapter            | 114<br>00:01 | 1 |
| pport                     |                                    | -            |              | -                         | -<br>16:52   |            |          |                    | 247<br>05:30 |   |
| iload /<br>evens          |                                    |              |              | <sup>0</sup> 7.0<br>17:23 |              |            |          | 134<br>05:31       |              |   |
| ]m]                       |                                    | -            |              |                           | 217<br>17:24 |            |          |                    |              |   |
| oer 20-apr-2016           |                                    | 207<br>06:55 |              | 163<br>14:18              |              |            |          | 246<br>01:56       |              |   |
| ÷.                        |                                    |              | 189<br>08:09 |                           | -<br>16:50   |            |          |                    |              |   |
| <b>4</b> 6                |                                    | -            | 110          |                           |              |            |          |                    |              |   |

Met 2-wekelijkse samenvatting geeft u alle gegevens voor een periode van 2 weken weer in een trendgrafiek en een logboekrapport (met glucosegehaltestatistieken, glucosegehalteregistraties). Zie 3.3.1 Trendgrafiek en 3.3.6 Logboek voor uitgebreide informatie over de grafiek en het rapport.

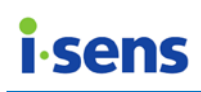

#### 3.3.8 Dagboeklijst

In deze lijst met de meetgeschiedenis ziet u gegevens zoals datum, tijd, gemeten waarde en memo's voor een geselecteerde periode.

| $\bigcirc$ | II. Rappor                                           | rt                                  |                      | × = 1                  |
|------------|------------------------------------------------------|-------------------------------------|----------------------|------------------------|
| Home       |                                                      |                                     |                      |                        |
| R          |                                                      | olucose 🕐 Ketonen                   | Laatste 14 dager     | 21-apr-2016            |
| bruiker    | Dotum                                                | TEA                                 | Chusenes             | Giucose eenheid: mg/dL |
|            |                                                      | 11ja                                | Giucose              | Meulo B                |
| <u></u>    | 21-apr-2016                                          | 17:24                               | 217                  |                        |
| apport     | 21-apr-2016                                          | 17:23                               | 0 7.0                |                        |
| 1 N        | 21-apr-2016                                          | 16:52                               | -                    |                        |
| wnload /   | 21-apr-2016                                          | 16:50                               | -                    |                        |
| gevens     | 21-apr-2016                                          | 13:44                               | 139                  |                        |
| 5          | 21-apr-2016                                          | 06:44                               | 171                  |                        |
| anuele     | 21-apr-2016                                          | 05:31                               | 134                  | ß                      |
|            | 21-apr-2016                                          | 05:30                               | 247                  | <b>B</b>               |
|            | 21-apr-2016                                          | 00:01                               | 114                  | ß                      |
| Ċ.         | 20-apr-2016                                          | 16:50                               | -                    |                        |
| T          | 00 0040                                              | 44.40                               | 400                  | e                      |
|            | Manueel ingeven     * Datum     * Tijd     Glucose   | 21-apr-2016<br>17 : 24<br>217 mg/dL | tin ▼<br>tin Ketonen | B                      |
|            | Maaltijd                                             | Geen                                |                      |                        |
|            | Maaltijd<br>Koolhydraten<br>Lichamelijke<br>beweging | g Dir<br>kcal Dir                   | recte input          |                        |

| Weergegeven item                | Beschrijving                                                                                                    |
|---------------------------------|----------------------------------------------------------------------------------------------------|
| A. Legenda                      | Een hoog bloedglucosegehalte wordt met rood<br>aangeduid en een laag bloedglucosegehalte wordt<br>blauw weergegeven. Vrije dagen worden met een<br>oranje kleur aangegeven (zie 3.2.2 Gezondheidsbeheer<br>en 3.8 Instellingen voor meer informatie over het<br>instellen van het doelwaardebereik. Zie 3.2.3<br>Testschema voor informatie over het instellen van vrije<br>dagen).<br>Het ketonenpictogram wordt weergegeven als de<br>gegevens een ketonenwaarde betreffen, het pictogram<br>Controlevloeistof wordt weergegeven als de gegevens<br>een controlewaarde betreffen en het insulinepictogram<br>wordt weergegeven als de gegevens een<br>insulinedosering bevatten. |
| B. Gedetailleerde<br>informatie | Klik op een regel om gegevens te bewerken of<br>verwijderen. Een datum, tijd of glucosewaarde die van<br>de meter is gedownload, kunt u echter niet bewerken<br>of verwijderen (zie 3.7 Handmatige invoer voor meer<br>informatie over het handmatig invoeren van<br>gegevens).                                                                                                    |

## 1

#### Houd rekening met het volgende

In sommige rapporten wordt het percentage glucosewaarden dat binnen of buiten het doelbereik valt, weergegeven. Het is mogelijk dat het totale percentage niet altijd precies op 100 uitkomt. Dit kan komen door afrondingsfouten of doordat de SmartLog-gegevens niet met volledige precisie kunnen worden weergegeven.

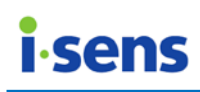

#### 3.4 Downloaden / Gegevens

Met Downloaden / Gegevens kunt u gegevens downloaden en in verschillende bestandsindelingen vanuit/naar SmartLog exporteren en importeren.

Als u op Downloaden / Gegevens klikt, krijgt u het volgende scherm te zien:

| SmartLog2                                                                   |                            |                                        |                     |
|-----------------------------------------------------------------------------|----------------------------|----------------------------------------|---------------------|
| <b>SMAI</b><br>Diabetes Mana                                                | agement Software           | M                                      | ▼ Q                 |
| Home<br>Home<br>Cebruiker<br>Cebruiker<br>Rapport<br>Download /<br>Gegevens | A<br>B<br>Download / Gegev | vens                                   |                     |
| Manuele<br>invoer                                                           | Gegevens exporteren        | KIS COV<br>PCCO<br>Gegevens importeren | Gegevens herstellen |

| W  | eergegeven item | Beschrijving                                         |  |  |  |
|----|-----------------|------------------------------------------------------|--|--|--|
| Α. | Gegevens        | Hiermee kunt u glucosewaarden van uw meter naar uw   |  |  |  |
|    | downloaden      | pc of Mac downloaden.                                |  |  |  |
| Β. | Gegevensbeheer  | U kunt de geregistreerde gegevens naar verschillende |  |  |  |
|    | -               | bestandsindelingen exporteren en vanuit              |  |  |  |
|    |                 | geëxporteerde bestanden importeren.                  |  |  |  |

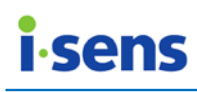

3.4.1 Gegevens downloaden

Hiermee kunt u glucosewaarden van uw meter naar uw pc of Mac downloaden.

**Houd rekening met het volgende** U hebt de datakabel nodig om de i-SENS-meter op uw pc aan te sluiten. Bij sommige meters gebruikt u hiervoor de SmartLog-kabel. Sluit het ene uiteinde van de kabel aan op de (A) USB-poort van de pc en het andere uiteinde op de (B) communicatiepoort van de meter.

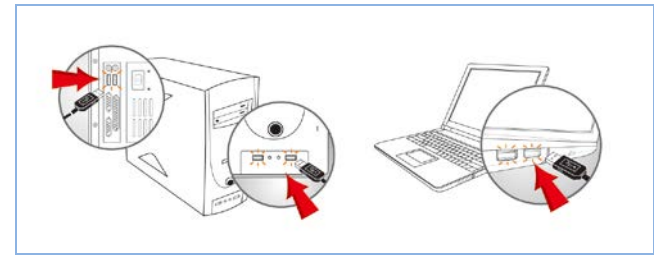

A. Aansluiten op USB-poort

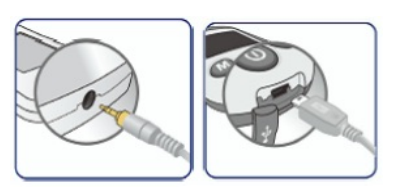

B. Aansluiten op communicatiepoort van meter

Sluit de meter met de USB-kabel op de pc aan en schakel de meter in. Klik op de knop Gegevens downloaden wanneer op het scherm van de meter 'Pc' wordt weergegeven.

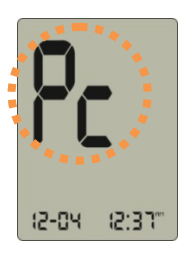

## Belangrijke informatie

U kunt de geheugenfunctie van de meter niet testen of gebruiken wanneer de meter op de pc is aangesloten. Test de meter niet als deze op de pc is aangesloten.

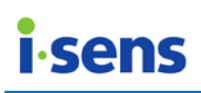

Als de verbinding succesvol is, wordt er begonnen met het downloaden van gegevens. Er verschijnt een downloadvenster zoals hieronder waarop de voortgang van het downloadproces van 0 tot 100 % wordt weergegeven.

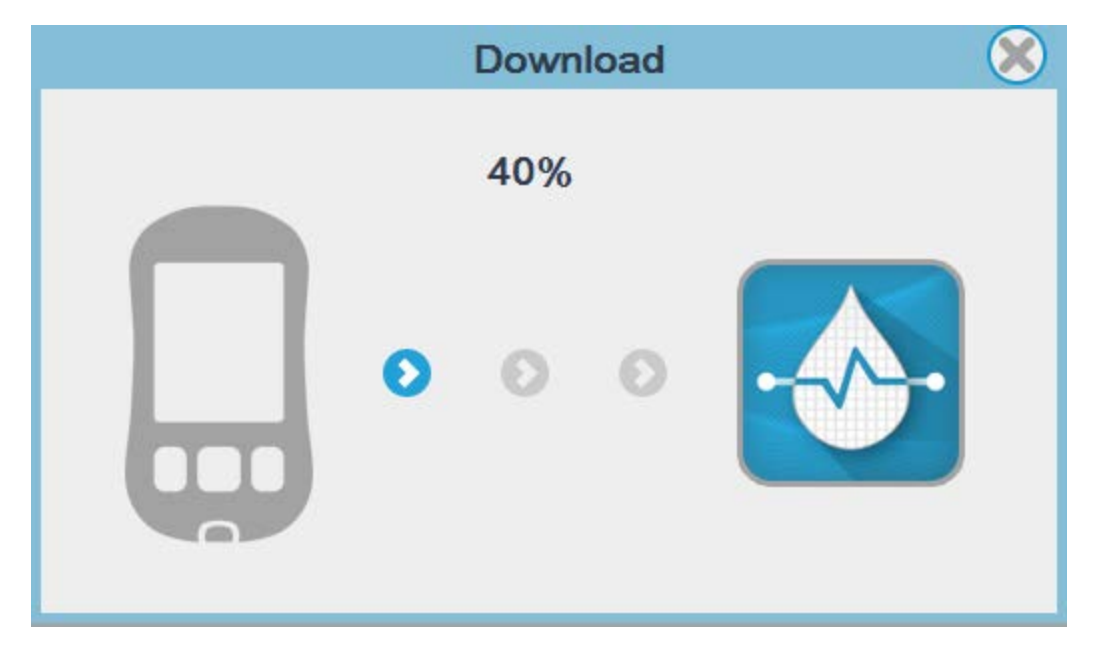

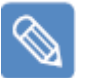

### Opmerking

Als de meter niet goed op de pc is aangesloten of als de meter niet is ingeschakeld, wordt 'Pc' niet weergegeven op het scherm van de meter. In plaats daarvan ziet u het volgende bericht in de rechterbovenhoek van het scherm als u probeert gegevens te downloaden:

| (i)                                                                          | X |
|------------------------------------------------------------------------------|---|
| Please retry to download<br>after connecting<br>the device or turning on the |   |
| device.                                                                      |   |

Als u dit bericht ziet, sluit u de meter aan of schakelt u deze in en controleert u of 'Pc' wordt weergegeven. Vervolgens kunt u opnieuw proberen gegevens te downloaden.

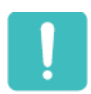

#### Houd rekening met het volgende

Koppel tijdens het downloaden van gegevens de SmartLog-USB-kabel niet los van uw pc of uw meter.

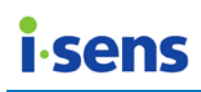

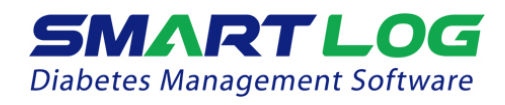

Als de voortgang op 100 % staat, worden op het scherm het aantal downloads en een lijst met de gegevens weergegeven.

|                                    | Download compleet                |                |  |  |  |  |
|------------------------------------|----------------------------------|----------------|--|--|--|--|
|                                    | Aantal gegevens : 96             |                |  |  |  |  |
| Datum                              | Tijd                             | Glucose(mg/dL) |  |  |  |  |
| 01-jan-2014                        | 00:06                            | 105 🔶          |  |  |  |  |
| 01-jan-2014                        | 01:40                            | 199            |  |  |  |  |
| 01-jan-2014                        | 01:39                            | 198            |  |  |  |  |
| 01-jan-2014                        | 01:38                            | 197            |  |  |  |  |
| 01-jan-2014                        | 01:37                            | 196            |  |  |  |  |
| 01-jan-2014                        | 01:36                            | 195            |  |  |  |  |
| 01-jan-2014                        | 01:35                            | 194            |  |  |  |  |
| 01-jan-2014                        | 01:34                            | 193            |  |  |  |  |
| 01-jan-2014                        | 01:33                            | 192 🗸          |  |  |  |  |
|                                    |                                  |                |  |  |  |  |
| Meter tijd: Or<br>Systeem tijd: 21 | hbekende fout<br>-apr-2016 17:15 | Synchroniseren |  |  |  |  |

U kunt de tijd van de meter synchroniseren met de systeemtijd door op de knop Synchroniseren te klikken. Voor sommige meters wordt de metertijd mogelijk niet opgehaald.

Klik op de knop Voltooien

Klik op de knop Voltooien( ) om door te gaan naar de pagina met gebruikersinformatie.

Zie 3.2.1. Gebruikersprofiel voor meer informatie over het registreren van een nieuwe gebruiker. Als u het serienummer van een meter aan een geregistreerde gebruiker wilt toevoegen, klikt u op de pijl omlaag naast Add Gebruikersaccount toevoegen en selecteert u de naam van de gebruiker.

| Gebruiker toevoegen | $\mathbf{V}$ |
|---------------------|--------------|
| Gebruiker toevoegen |              |
| i-Sens              |              |

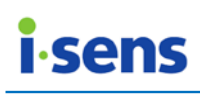

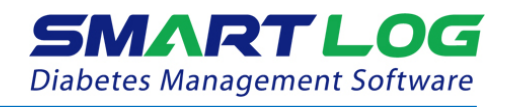

Bij een meter die al eerder is aangesloten, is het gebruikersprofiel niet beschikbaar voor bewerking en ziet het er als volgt uit:

| Basis inform    | atie        |
|-----------------|-------------|
| * Naam          | i-Sens 🔻    |
|                 | i-Sens      |
| * Geboortedatum | 04-mei-2000 |
| * Geslacht      | Man Vrouw   |
| Email           |             |

## []

#### Houd rekening met het volgende

Als u een nieuwe gebruiker niet registreert of het serienummer van een nieuwe meter niet toevoegt, worden de gedownloade gegevens niet opgeslagen.

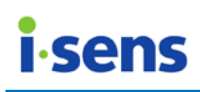

#### 3.4.2 Gegevens exporteren

Als u op Gegevens exporteren klikt, krijgt u het volgende scherm te zien:

| \delta Ge | egevens exporte                                                               | eren        |         | ×          |  |  |
|-----------|-------------------------------------------------------------------------------|-------------|---------|------------|--|--|
| B         | Bestandslocatie       A         C:/Users/Administrator/Documents       Browse |             |         |            |  |  |
| Be        | Bestand formaat B<br>XLS OCSV JPG PDF                                         |             |         |            |  |  |
| Tij       | jdsvak (                                                                      | 09-feb-2016 | 22-fet  | -2016 🛅    |  |  |
|           | 1dag                                                                          | 3dagen      | 7dagen  | 14dagen    |  |  |
|           | 30dagen                                                                       | 60dagen     | 90dagen | Alle dagen |  |  |
| ·····     |                                                                               | Ĺ           | D       |            |  |  |

| Weergegeven item    | Beschrijving                                             |
|---------------------|----------------------------------------------------------|
| A. Bestands-locatie | Klik op de knop Bladeren om de locatie te bepalen waar   |
|                     | u de geëxporteerde gegevens wilt opslaan.                |
| B. Bestands-        | Hier selecteert u de indeling voor het bestand met de    |
| indeling            | geëxporteerde gegevens.                                  |
| C. Periode          | Hier geeft u het datumbereik aan waarvoor u gegevens     |
|                     | wilt exporteren. Gebruik de kalender om de begin- en     |
|                     | einddatum te selecteren. Gebruik de knoppen 1 dag, 3,    |
|                     | 7, 14, 30, 60, 90 dagen of Alle gegevens om een          |
|                     | periode te selecteren op basis van de einddatum.         |
| D. Knop Gegevens    | Als u alle items hebt ingesteld, klikt u op deze knop om |
| exporteren          | de gegevens te exporteren.                               |

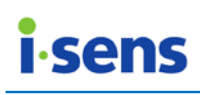

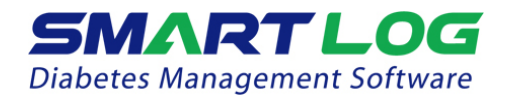

U kunt ook bestanden exporteren vanuit het menu Rapport.

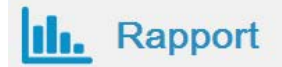

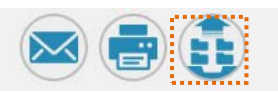

Als u op de knop Gegevens exporteren aan de rechterzijde van de balk Rapport klikt, wordt er een dialoogvenster voor het exporteren van gegevens weergegeven. Het datumbereik staat hierbij standaard ingesteld op het datumbereik dat u voor het rapport hebt geselecteerd.

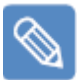

#### Houd rekening met het volgende

Bij het exporteren van gegevens worden de gegevens van de huidige gebruiker geëxporteerd. Als u gegevens voor een andere gebruiker wilt exporteren, wijzigt u de huidige gebruiker (zie 3.1 SmartLog uitvoeren voor meer informatie over het wijzigen van de gebruiker).

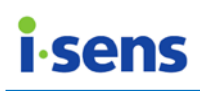

#### 3.4.3 Gegevens importeren

Als u op Gegevens importeren klikt, krijgt u het volgende scherm te zien:

| Gegevens importeren | 0.1.00        | ×        |  | Gegevens importeren | 1.00                         | x                |
|---------------------|---------------|----------|--|---------------------|------------------------------|------------------|
| Bestandsloka        | tie           | Browse   |  | Bestandslokat       | ie<br>io do nível de alicosa | e xis Browse     |
|                     |               |          |  |                     |                              |                  |
| Naam                | Geboortedatum | Geslacht |  | Naam                | Geboortedatum                | Geslacht         |
| В                   |               | 4        |  | i-Sens<br>E         | 2010-05-04                   | M                |
| Tijdsvak<br>C       | - (<br>(4)    | ⊻<br>D   |  | Tijdsvak 16-a       | aug-2014 ~                   | 22-apr-2016<br>D |

| Weergegeven item |                  | Beschrijving                                             |
|------------------|------------------|----------------------------------------------------------|
| Α.               | Bestands-locatie | Klik op de knop Bladeren om een opgeslagen               |
|                  |                  | gegevensbestand te selecteren. Het is alleen mogelijk    |
|                  |                  | om xls- en csv-bestanden met zorggegevens te             |
|                  |                  | selecteren.                                              |
| Β.               | Gebruikerslijst  | De gebruikersnaam, geboortedatum en het geslacht         |
|                  | -                | van de gebruiker worden weergegeven als er een           |
|                  |                  | bestand is geselecteerd.                                 |
| С.               | Periode          | Het geregistreerde datumbereik van het geselecteerde     |
|                  |                  | bestand wordt automatisch ingevuld.                      |
| D.               | Knop             | Als u alle items hebt ingesteld, klikt u op deze knop om |
|                  | Importeren       | de gegevens te importeren. De gevonden gegevens          |
|                  |                  | worden weergegeven bij E. Klik nogmaals op de knop       |
|                  |                  | onderaan om de gegevens toe te voegen aan de             |
|                  |                  | huidige gebruiker.                                       |
| Ε.               | Lijst met        | Geef de locatie op en klik op de knop Importeren om      |
|                  | gedownloade      | de datums, tijden en bloedglucosegehaltes uit het        |
|                  | gegevens         | geselecteerde bestand weer te geven.                     |

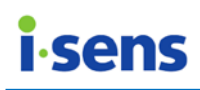

#### 3.4.4 Gegevens herstellen

Als u op Gegevens herstellen klikt, krijgt u het volgende scherm te zien:

| Gegevens herstellen | o i w         | ×        | Gegevens herstellen                   | 1.00          | ×        |
|---------------------|---------------|----------|---------------------------------------|---------------|----------|
| Bestandsloka        | tie           |          | <br>Bestandslokat                     | ie            |          |
| A                   |               | Browse   | C:/smartlog.sqlite                    |               | Browse   |
| Naam                | Geboortedatum | Geslacht | <br>Naam                              | Geboortedatum | Geslacht |
| В                   |               | <u>^</u> | i-Sens                                | 2000-05-04    | М        |
|                     |               |          |                                       |               |          |
|                     |               |          |                                       |               |          |
|                     |               |          |                                       |               |          |
|                     |               |          |                                       |               |          |
|                     |               |          |                                       |               |          |
|                     |               |          |                                       |               |          |
|                     |               | <b>_</b> |                                       |               |          |
|                     |               | С        |                                       |               | С        |
|                     |               |          | · · · · · · · · · · · · · · · · · · · |               | -        |

| Weergegeven item               | Beschrijving                                                                                                    |
|--------------------------------|----------------------------------------------------------------------------------------------------|
| A. Bestandslocatie             | Klik op de knop Bladeren om een opgeslagen gegevensbestand te selecteren.                                                                                                    |
| B. Gebruikerslijst             | Als u een bestand hebt geselecteerd, worden de<br>gebruikersnaam, geboortedatum en het geslacht<br>weergegeven die bij de geregistreerde gegevens horen.<br>Selecteer in de lijst de naam van de gebruiker waarvoor<br>u de gegevens wilt herstellen. |
| C. Knop Gegevens<br>herstellen | Als u een gebruiker selecteert, wordt de knop Gegevens<br>herstellen beschikbaar. Klik op deze knop om gegevens<br>te herstellen.                                                                                                    |

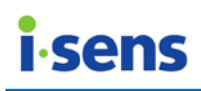

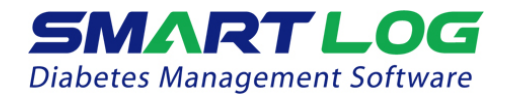

#### 3.5 Rapport e-mailen

Alle rapporten kunnen via e-mail worden verzonden met de knop Rapport e-mailen.

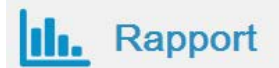

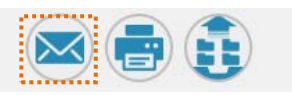

Klik op de knop Rapport e-mailen rechtsboven in het menu Rapport. Het volgende venster wordt weergegeven:

| 🔕 Verzend email |                 |              | <b>x</b>  |
|-----------------|-----------------|--------------|-----------|
| Selecteer rapp  | ort type        |              | А         |
| Alles selecter  | en/deselecteren |              |           |
| 🗸 Trend grafi   | ek              | Gemiddelde a | inalyse   |
| Dagtrend        |                 | Doel analyse |           |
| Tijdsvak verg   | elijken         | Logboek      |           |
| 2-weken sam     | envatting       | Dagboek      |           |
| Tijdsvak select | eren            | ~ 22-apr-2   | B         |
|                 |                 |              |           |
| 1dag            | 3dagen          | 7dagen       | 14dagen   |
| 30dagen         | 60dagen         | 90dagen      | alle data |
|                 |                 | C C          |           |

| A. Rapport-type<br>selecteren Het rapporttype dat voor weergave is ingesteld in h<br>menu Rapport, is standaard geselecteerd. Met<br>selectievekies voor de rapporttypen kunst u ande | Weergegeven<br>items       | Uitleg                                                                                                    |
|----------------------------------------------------------------------------------------------------|----------------------------|----------------------------------------------------------------------------------------------------|
| rapporttypen selecteren.                                                                                                    | A. Rapport-type selecteren | Het rapporttype dat voor weergave is ingesteld in het<br>menu Rapport, is standaard geselecteerd. Met de<br>selectievakjes voor de rapporttypen kunt u andere<br>rapporttypen selecteren. |
| B. Periode Standaard is het datumbereik dat voor weergave                                                                                                    | B. Periode                 | Standaard is het datumbereik dat voor weergave is                                                                                                    |

 $\ensuremath{\mathbb{C}}$  i-SENS, Inc. Alle rechten voorbehouden.

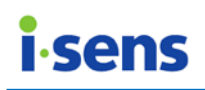

|    |         |        | ingesteld in het menu Rapport, geselecteerd. Geef de  |
|----|---------|--------|-------------------------------------------------------|
|    |         |        | begin- en einddatum op met de kalender of gebruik de  |
|    |         |        | knoppen 1 dag, 3, 7, 14, 30, 60, 90 dagen of Alle     |
|    |         |        | gegevens om een periode te selecteren op basis van de |
|    |         |        | einddatum.                                            |
| С. | Knop    | E-mail | Klik op deze knop om de gegevens te verzenden.        |
|    | verzend | en     |                                                       |

U kunt deze functie gebruiken als u een e-mailclient hebt geïnstalleerd en u een internetverbinding hebt.

Als u op de knop E-mail verzenden klikt, wordt de e-mailclient die in uw besturingssysteem is geïnstalleerd, uitgevoerd. Raadpleeg de gebruikershandleiding van uw e-mailclient voor verdere uitleg over het verzenden van e-mails.

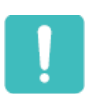

#### Houd rekening met het volgende

Als u het proces voor het verzenden van een e-mail hebt gestart, kunt u de andere functies van SmartLog niet gebruiken totdat de e-mail is verzonden of geannuleerd. Nadat de e-mail is verzonden of geannuleerd, werken alle functies weer zoals normaal.

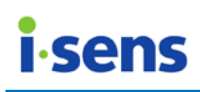

#### 3.6 Rapport afdrukken

U kunt alle rapporttypen afdrukken.

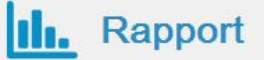

Als u op Rapport afdrukken klikt, krijgt u het volgende scherm te zien:

| S Print          |                   |              | <b>X</b>  |
|------------------|-------------------|--------------|-----------|
| Selecteer rappo  | rt type.          |              | А         |
| Alles selectere  | en/ De-selecteren |              |           |
| V Trend grafie   | k                 | Gemiddelde a | nalyse    |
| Dag trend        |                   | Doel analyse |           |
| Tijdsvak verge   | lijken            | Logboek      |           |
| 2-weken same     | envatting         | Dagboek      |           |
| Printen tijdsvak |                   |              | В         |
| 09-apr-201       | 6 🔟               | - 22-apr-2   | 016 🔟     |
| 1dag             | 3dagen            | 7dagen       | 14dagen   |
| 30dagen          | 60dagen           | 90dagen      | alle data |
|                  |                   | c C          |           |

| Weergegeven<br>items      | Uitleg                                                                                                    |
|---------------------------|----------------------------------------------------------------------------------------------------|
| A. Rapporttype selecteren | Het rapporttype dat voor weergave is ingesteld in het<br>menu Rapport, is standaard geselecteerd. Met de<br>selectievakjes voor de rapporttypen kunt u andere<br>rapporttypen selecteren. |
| B. Periode                | Standaard is het datumbereik dat voor weergave is<br>ingesteld in het menu Rapport, geselecteerd. Geef de<br>begin- en einddatum op met de kalender of gebruik de                         |

 $\ensuremath{\mathbb{C}}$  i-SENS, Inc. Alle rechten voorbehouden.

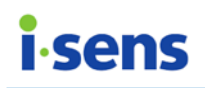

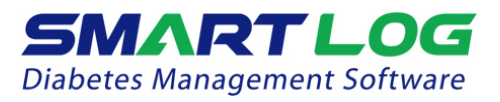

|                      | knoppen 1 dag, 3, 7, 14, 30, 60, 90 dagen of Alle gegevens om een periode te selecteren op basis van de einddatum. |
|----------------------|----------------------------------------------------------------------------------------------------|
| C. Knop<br>Afdrukken | Klik op deze knop om het rapport af te drukken.                                                                    |

Bovenaan het afgedrukte rapport worden het rapporttype, de geselecteerde periode, de gebruikersnaam, geboortedatum, het geslacht en het verzekeringsnummer van de gebruiker vermeld. Onderaan de pagina komen de gebruikersnaam, het paginanummer en de datum en tijd van de afdruk te staan.

#### Houd rekening met het volgende

Tijdens het afdrukken van een rapport zijn de andere functies van SmartLog niet beschikbaar. U kunt pas weer andere functies gebruiken als de afdruktaak is voltooid of wordt geannuleerd. Na het voltooien of annuleren van de afdruktaak werken alle functies weer zoals gewoonlijk.

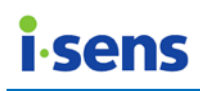

#### 3.7 Handmatige invoer

Met Handmatige invoer kunt u glucosewaarden handmatig invoeren.

Als u op Handmatige invoer klikt, krijgt u het volgende scherm te zien:

| SmartLog2<br>SMART<br>Diabetes Manager | TLOG<br>i-ser                | ns   04-mei-2010   M              | ▼] Q                 |
|----------------------------------------|------------------------------|-----------------------------------|----------------------|
| Home                                   | Manuee                       | l ingeven                         |                      |
| A<br><sub>Gebruiker</sub>              | * Datum<br>* Tijd            | 25-apr-2016                       | Insuline C NovoRapid |
| Rapport                                | Glucose<br>Maaltijd          | mg/dL Ketonen<br>Geen             |                      |
| Download / B<br>Gegevens               | Koolhydraten<br>Lichamelijke | g Directe input                   |                      |
| Manuele<br>invoer                      | beweging                     |                                   |                      |
| *                                      | WEITU                        | Minder dan 500 tekens ingeven aub | E<br>F               |

| Weergegeven item             | Beschrijving                                                                                                    |
|------------------------------|----------------------------------------------------------------------------------------------------|
| A. Bloedglucose-<br>gegevens | Hier kunt u de datum en tijd van de meting en de<br>bloedglucosewaarde invoeren of bewerken. Als u<br>ketonenwaarden wilt invoeren, schakelt u het<br>selectievakje Keton in en voert u de waarde in. |
|                              | Ketonen mmol/L Ketonen                                                                                                    |
|                              | Als er geen gegevens zijn ingevoerd, wordt er in het<br>logboek en de dagboeklijst een weglatingsteken ('-')<br>weergegeven.                                                                          |
|                              | Selecteer bij de bloedglucosewaarde ook de maaltijdinformatie.                                                                                                    |
|                              | Klik op de pijl omlaag om Voor de maaltijd, Na de maaltijd of Vastend te selecteren:                                                                                                    |

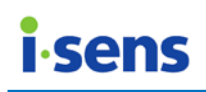

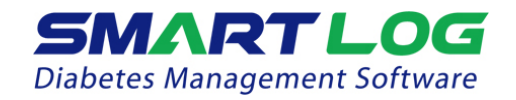

|    |                                              | Geen                                                                                                    |  |  |
|----|----------------------------------------------|----------------------------------------------------------------------------------------------------|--|--|
|    |                                              | Geen                                                                                                    |  |  |
|    |                                              | Voor de maaltijd                                                                                                    |  |  |
|    |                                              | Na de maaltijd                                                                                                    |  |  |
|    |                                              | Nuchter                                                                                                    |  |  |
|    |                                              |                                                                                                    |  |  |
| В. | Gegevens over<br>koolhydraten<br>en beweging | Hier kunt u waarden invoeren voor Koolhydraten en<br>Beweging.<br>U kunt de waarden rechtstreeks in de velden typen of<br>koolhydraat- en bewegingstypen selecteren met de pijl                                                                                                    |  |  |
|    |                                              | omlaag, zoals in het volgende voorbeeld:                                                                                                    |  |  |
|    |                                              | Koolhydraten g Directe input                                                                                                    |  |  |
|    |                                              | Directe input                                                                                                    |  |  |
|    |                                              | Lichamelijke kcal 1 plak brood (35gr)                                                                                                    |  |  |
|    |                                              | beweging 2 plakken brood (70gr)                                                                                                    |  |  |
|    |                                              | 2 plakken brood (105gr)                                                                                                    |  |  |
|    |                                              | 1 kom rijst (70ar)                                                                                                    |  |  |
|    |                                              | 2 kommon riist (140ar)                                                                                                    |  |  |
|    |                                              | 2 kommon riist (210gr)                                                                                                    |  |  |
|    |                                              | (3 Kolniner fijst (2 rogi)                                                                                                    |  |  |
|    |                                              | Als u een type uit de lijst selecteert, kunt u de waarde<br>niet zelf invoeren.<br>Selecteer Rechtstreekse invoer en typ de waarden in de<br>velden als u de waarden rechtstreeks wilt invoeren. Als<br>u met Rechtstreekse invoer waarden invoert en opslaat,<br>wordt er voor de koolhydraat- en bewegingstypen in het<br>rapport '-' weergegeven. |  |  |
| C. | Insuline                                     | Selecteer het insulinemerk en klik op de plusknop om                                                                                                    |  |  |
|    |                                              | insuline aan de lijst toe te voegen:                                                                                                    |  |  |
|    |                                              | Insuline NovoRapid V                                                                                                    |  |  |
|    |                                              |                                                                                                    |  |  |
|    |                                              |                                                                                                    |  |  |
|    |                                              |                                                                                                    |  |  |
|    |                                              |                                                                                                    |  |  |
|    |                                              |                                                                                                    |  |  |
|    |                                              | Apirda U -                                                                                                    |  |  |
|    |                                              |                                                                                                    |  |  |
|    |                                              | NovoRapid                                                                                                    |  |  |
|    |                                              |                                                                                                    |  |  |
|    |                                              | U kunt insulinemerken selecteren die u in het menu<br>Gezondheidsbeheer hebt toegevoegd (zie 3.2.2<br>Gezondheidsbeheer voor meer informatie over het<br>toevoegen en verwijderen van insulinemerken).<br>In het volgende voorbeeld ziet u hoe u de dosering<br>toevoegt voor de insuline in de lijst. Klik op het                                   |  |  |

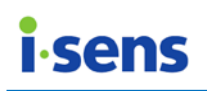

|                      | minteken om een insulinemerk te verwijderen.<br>Humalog                                                                                      |  |
|----------------------|----------------------------------------------------------------------------------------------------|--|
| D. Memo              | Hier kunt u extra informatie over de geregistreerde gegevens toevoegen of bewerken (maximaal 500 tekens).                                    |  |
| E. Knop Voltooien    | Hiermee slaat u ingevoerde of gewijzigde gegevens op.<br>Deze knop is alleen beschikbaar als u bewerkingen hebt<br>uitgevoerd op de pagina.  |  |
| F. Knop<br>Annuleren | Hiermee annuleert u ingevoerde of gewijzigde gegevens.<br>Deze knop is alleen beschikbaar als u bewerkingen hebt<br>uitgevoerd op de pagina. |  |

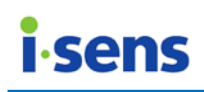

#### 3.8 Instellingen

In het Instellingenmenu kunt u de datum- en tijdnotatie, de glucose-eenheid en de sorteervolgorde van de glucosegegevens die in het programma en op rapporten worden weergegeven, aanpassen. Ook de taal, server en het glucosedoelbereik stelt u in dit menu in.

Als u het Instellingenmenu opent, wordt de pagina Instellingen weergegeven:

| Software      | s   04-mei-2000   M                                                  |                                                                                                    | ▼                                                                                                    | Q                                                                                                    |
|---------------|----------------------------------------------------------------------|----------------------------------------------------------------------------------------------------|----------------------------------------------------------------------------------------------------|----------------------------------------------------------------------------------------------------|
| Instelling    | jen                                                                  |                                                                                                    |                                                                                                    |                                                                                                    |
|               |                                                                      | F Standaardinstellingen glucose doel (mg/dL)                                                                                                    |                                                                                                    |                                                                                                    |
|               | Duich                                                                | *Voor de maaltijd                                                                                                    | 79 ~                                                                                                    | 130                                                                                                    |
|               |                                                                      | *Na de maaltijd                                                                                                    | 79 ~                                                                                                    | 180                                                                                                    |
| um formaat    | 15-jan-2015                                                          | *Hypoglycemie                                                                                                    | 70                                                                                                    | Onder                                                                                                    |
| formaat       | 15:10                                                                | Hyperglycemie                                                                                                    | 240                                                                                                    | Boven                                                                                                    |
| cose eenheden | • mg/dL  mmol/L                                                      | Sorteer<br>volgorde Aflope                                                                                                    | end                                                                                                    | Oplopend (                                                                                                    |
|               |                                                                      |                                                                                                    |                                                                                                    |                                                                                                    |
| ver           | Als een server     Als Client bei Nutzung des fol     server]:9000/) | genden Servers: (http://[IP addr<br>E                                                                                                    | ress of                                                                                                    | √н                                                                                                    |
|               | Instelling<br>um formaat<br>formaat<br>xose eenheden                 | Instellingen Uutch Uutch Uutch Uutch Um formaat 15-jan-2015 Tomaat 15:10 Tomaat 15:10 Tomaat Ver Als een server Als Client bei Nutzung des fol server]:9000/) | Instellingen         Dutch         Dutch         Um formaat         15-jan-2015         formaat         15:10         Totaal bereik         Sose eenheden         mg/dL         Mas een server         Als client bei Nutzung des folgenden Servers: (http://[IP addr. server]:9000) | Instellingen         Dutch         Dutch         Voor de maaltijd         79         Na de maaltijd         79         Na de maaltijd         79         Hypoglycemie         70         Hypoglycemie         70         Hypoglycemie         79         Voor de maaltijd         79         Hypoglycemie         70         Hypoglycemie         79         Voor de maaltijd         79         Na de maaltijd         70         Hypoglycemie         70         Hyperglycemie         79         Xose eenheden         mg/dL       mmol/L         Sorteer         Volgorde         Aflopend         Als Client bei Nutzung des folgenden Servers: (http://[IP address of server]:9000/)         E         Xotient bei Nutzung des folgenden Servers: (http://[IP address of server]:9000/) |

| Weergegeven item          | Beschrijving                                                                                                    |
|---------------------------|----------------------------------------------------------------------------------------------------|
| A. Taal                   | Hier selecteert u de taal. Selecteer Systeemtaal als u<br>dezelfde taal wilt gebruiken die u voor het<br>besturingssysteem van uw pc hebt ingesteld. Als u de<br>taal wijzigt, worden de eenheid voor de bloedglucose en<br>de datum- en tijdnotatie aangepast naar de<br>standaardinstellingen die gelden voor het land waarin<br>de gekozen taal wordt gesproken. |
| B. Datum-<br>/tijdnotatie | Hier selecteert u de notatie voor de datum en de tijd.                                                                                                    |
| C. Glucose-<br>eenheid    | Hier selecteert u de glucose-eenheid.                                                                                                    |

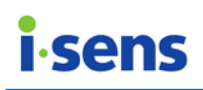

| D. | Serverinstelling                    | Hier selecteert u de locatie van de server. Selecteer 'als<br>server' als de server zich in de pc bevindt. Selecteer 'als<br>client met de volgende server' en voer het adres in als u<br>een externe server gebruikt.<br>Wanneer u een adres als externe server hebt<br>geregistreerd, wordt dit in de keuzelijst van het veld<br>opgeslagen zodat u het een volgende keer sneller kunt<br>instellen |
|----|-------------------------------------|----------------------------------------------------------------------------------------------------|
| Ε. | Verwijderknop                       | Hiermee kunt u een serveradres uit de keuzelijst verwijderen.                                                                                                    |
| F. | Standaard<br>doelwaarden<br>glucose | Hier stelt u de standaarddoelwaarden voor het<br>glucosegehalte in. De waarden die u hier instelt, worden<br>automatisch toegepast als de doelwaarden voor nieuwe<br>gebruikers die u registreert.<br>(Specifieke glucosedoelwaarden voor een gebruiker stelt<br>u in onder Gezondheidsbeheer in het menu Gebruiker.)                                                                                 |
| G. | Sorteer-<br>volgorde                | Hier stelt u de volgorde in waarin bloedglucosewaarden<br>worden gesorteerd in het logboek, de dagboeklijst en<br>bij het exporteren van gegevens (als xls of csv).                                                                                                    |
| Η. | Knop Voltooien                      | Hiermee slaat u ingevoerde of gewijzigde gegevens op.<br>Deze knop is alleen beschikbaar als u bewerkingen hebt<br>uitgevoerd op de pagina.                                                                                                    |
| Ι. | Knop Annuleren                      | Hiermee annuleert u ingevoerde of gewijzigde gegevens. Deze knop is alleen beschikbaar als u bewerkingen hebt uitgevoerd op de pagina.                                                                                                    |

#### Belangrijke informatie over glucose-eenheden

- De standaard glucose-eenheid verschilt per land en regio. In de VS wordt bijvoorbeeld mg/dL gebruikt en in het VK mmol/L. Bij mmol/L worden waarden achter de komma weergegeven terwijl waarden in mg/dL alleen in hele getallen worden geschreven.
- Er is een groot verschil tussen de twee eenheden. Gebruik van de verkeerde eenheid kan dan ook een onjuiste behandeling tot gevolg hebben.

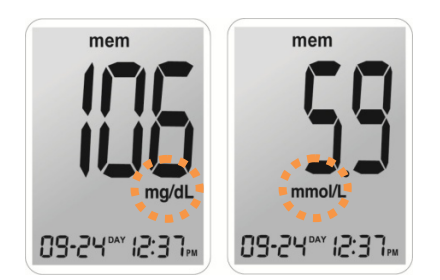

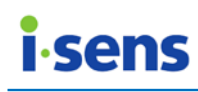

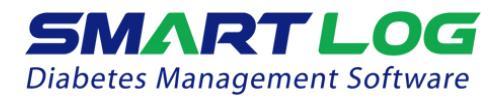

## Opmerking

Vooraanstaande gezondheidsorganisaties bevelen de volgende doelwaarden aan in hun klinische richtlijnen:

[A] American Diabetes Association "Standards of Medical Care in Diabetes – 2016." *Diabetes Care*. Januari 2016; 39(1):S15, S100.

□ In mg/dl

| Doelwaarden voor de maaltijd* | 70-99 mg/dl    |
|-------------------------------|----------------|
| Doelwaarden na de maaltijd*   | <140 mg/dl     |
| -                             | 0              |
| In mmol/l                     |                |
| Doelwaarden voor de maaltijd* | 3,9-5,5 mmol/l |
| Doelwaarden na de maaltijd*   | <7,8 mmol/l    |

[B] Richtlijnen van de American Association of Clinical Endocrinologists voor intensieve zelfregulering bij diabetes

| □ In mg/dl                        |                 |
|-----------------------------------|-----------------|
| Doelwaarden voor de maaltijd*     | 90-110 mg/dl    |
| Doelwaarden na de maaltijd*       | 90-140 mg/dl    |
| □ In mmol/I                       |                 |
| Doelwaarden voor de maaltijd*     | 5,0-6,1 mmol/l  |
| Doelwaarden na de maaltijd*       | 5,0-7,8 mmol/l  |
| [C] Canadian Diabetes Association |                 |
| Doelwaarden voor de maaltijd*     | 4,0-7,0 mmol/l  |
| Doelwaarden na de maaltijd*       | 5,0-11,8 mmol/l |

\* Deze waarden kunnen worden gebruikt als doelwaarden voor en na maaltijden voor specifieke gebruikers met specifieke typen diabetes 1 en 2.

# Belangrijke informatie

Overleg altijd met uw zorgverlener bij het bepalen van de glucosedoelwaarden.

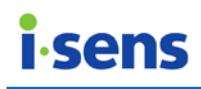

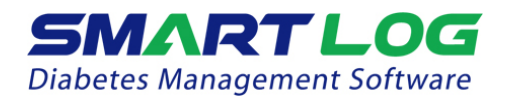

### 4. Appendices

#### 4.1 Appendix A - Verklarende woordenlijst

In deze appendix worden termen die in de SmartLog-gebruikershandleiding worden gebruikt, uitgelegd.

#### Orale medicatie

Medicijnen die u als pil of vloeistof slikt.

#### Hyperglykemische waarden

Een abnormaal hoog glucoseniveau in het bloed.

#### Dagdeel

Een tijdelement waarmee u de dag in acht afzonderlijke periodes kunt indelen.

#### Voedingsbehandeling

Aanvullende medische behandeling waarbij de voeding wordt gereguleerd om ziekten te bestrijden.

#### Bewegingsbehandeling

Aanvullende medische behandeling waarbij ziekten worden bestreden met lichamelijke activiteit.

#### Insuline

Een hormoon dat door de alvleesklier wordt afgescheiden en dat de opname van glucose door lichaamscellen bevordert.

#### Mediaan

Het gemiddelde van de maximale en minimale glucosewaarden.

#### Glucosegemiddelde

Het rekenkundige gemiddelde dat wordt berekend op basis van een reeks glucosewaarden.

#### Standaardafwijking

Een meting van de spreiding van een reeks glucosewaarden ten opzichte van de gemiddelde waarde in de grafiek Periodevergelijking.

#### Veld

Een gebied in het geheugen van een computer of een programma waarin gegevens (nummer, naam, tekst) kunnen worden ingevoerd, bewerkt of opgeslagen.

#### Bloedglucosegehalte

Meting van de hoeveelheid glucose in het bloed.

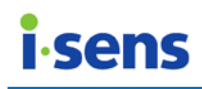

#### 4.2 Probleemoplossing

In deze appendix vindt u hulp bij problemen die u bij het gebruik van SmartLog kunt ondervinden. Als deze aanwijzingen niet helpen bij het oplossen van de problemen, kunt u contact opnemen met de klantenservice.

| Probleem                                               | Oplossing                                                                                                    |  |  |
|--------------------------------------------------------|----------------------------------------------------------------------------------------------------|--|--|
| SmartLog wil niet starten.                             | <ol> <li>Mogelijk is de SmartLog Diabetes<br/>Management Software al actief. Klik in<br/>dit geval op het pictogram van<br/>SmartLog Diabetes Management<br/>Software.</li> <li>Sluit alle geopende programma's en<br/>start ze opnieuw.</li> <li>Start uw computer opnieuw op en start<br/>het programma opnieuw.</li> <li>Verwijder het programma en installeer<br/>het opnieuw als alle bovenstaande tips<br/>niet werken.</li> </ol>                                      |  |  |
| SmartLog communiceert niet met de meter.               | <ol> <li>Sluit SmartLog en start het programma<br/>opnieuw.</li> <li>Controleer of de kabel goed is<br/>aangesloten.</li> <li>Mogelijk wordt de communicatiepoort<br/>door een ander programma gebruikt.<br/>Sluit alle programma's af en start<br/>SmartLog.</li> <li>Controleer de batterij van de meter. Als<br/>het batterijpictogram op de meter<br/>knippert, moet u de batterij vervangen.</li> <li>Start uw pc opnieuw op en probeer het<br/>nog een keer.</li> </ol> |  |  |
| U kunt niet afdrukken vanuit SmartLog.                 | <ol> <li>Controleer of uw printer is<br/>ingeschakeld.</li> <li>Als u een netwerkprinter gebruikt,<br/>controleer dan of deze online is.</li> <li>Controleer of de printerkabel goed is<br/>aangesloten.</li> </ol>                                                                                                    |  |  |
| Handmatig ingevoerde gegevens worden niet weergegeven. | <ol> <li>Controleer of de datum van de<br/>ingevoerde gegevens overeenkomt met<br/>de geselecteerde weergavedatum.<br/>Wijzig de datum als dit niet het geval<br/>is.</li> </ol>                                                                                                    |  |  |

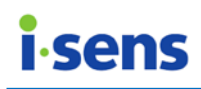

#### 4.3 Technische ondersteuning

Raadpleeg de SmartLog-gebruikershandleiding als u problemen ondervindt bij het gebruik van SmartLog. Als u aanvullende technische ondersteuning nodig hebt, kunt u contact opnemen met de klantenservice van i-SENS of naar onze website gaan: <u>www.i-sens.com</u>.

#### Hoofdkantoor i-SENS

| Land     | Republiek Korea   |
|----------|-------------------|
| Afdeling | Klantenservice    |
| E-mail   | csteam@i-sens.com |
| Website  | www.i-sens.com    |

#### Overige assistentie

Als u hulp nodig hebt, kunt u contact opnemen met vertegenwoordigers van i-SENS. Ga naar <u>www.i-sens.com</u> voor meer informatie.

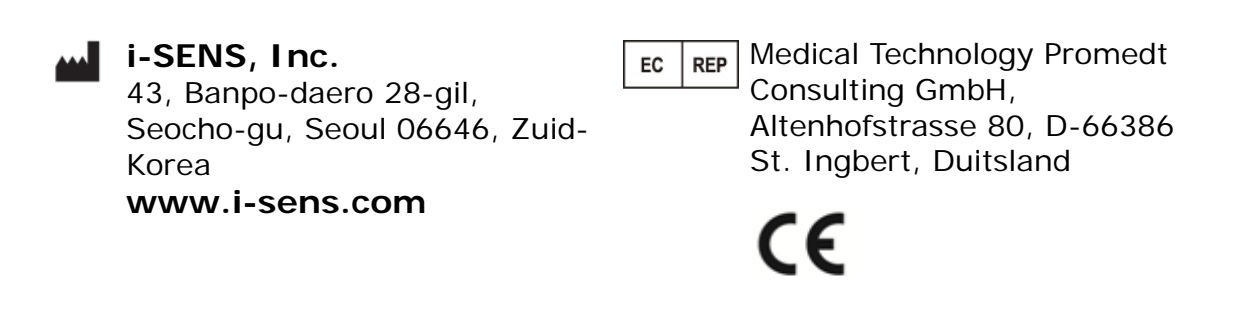

© i-SENS, Inc. Alle rechten voorbehouden.